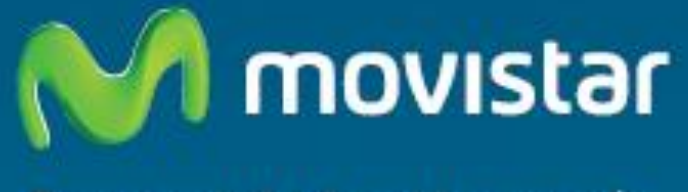

Compartida, la vida es más.

# Repetidor Inalámbrico 11n Comodidad sin límites.

# Guía de instalación

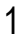

# ÍNDICE

| 1.  | Antes  | de comenzar la instalación                                    | 3     |
|-----|--------|---------------------------------------------------------------|-------|
| 2.  | Conte  | enido de la caja                                              | 5     |
| 3.  | Esque  | ema del producto: Conectores y LED's                          | 5     |
| 4.  | Instal | ación física del equipo                                       | 8     |
| 5.  | Config | guración y puesta en marcha del equipo                        | 8     |
| 5.  | 1 Co   | onfiguración y Puesta en marcha en modo Repetidor             | 10    |
|     | 5.1.1  | Asociación Repetidor Inalámbrico 11n – Router                 | 10    |
|     | 5.1.2  | Posicionamiento del Repetidor inalámbrico 11n                 | 17    |
|     | 5.1.3  | Conexión con clientes inalámbricos.                           | 17    |
| 5.  | 2 Co   | onfiguración y puesta en marcha en modo Punto de Acceso       | 24    |
|     | 5.2.1  | Configuración en modo Punto de Acceso                         | 24    |
|     | 5.2.2  | Conexión entre el Punto de Acceso y el router Ethernet / adap | tador |
|     | inalár | nbrico de altas prestaciones                                  | 29    |
|     | 5.2.3  | Conexión del Cliente Inalámbrico al Punto de Acceso           |       |
| 6.  | Config | guración avanzada del equipo                                  | 31    |
| 6.  | 1 Pá   | igina de Estado e Información                                 | 31    |
| 6.  | 2 Co   | onfiguración básica                                           | 34    |
| 6.  | 3 W    | iFi                                                           |       |
| 6.  | 4 Ma   | antenimiento                                                  |       |
| 7.  | Config | guración para obtener dirección IP manual/automática          | 40    |
| 8.  | Soluc  | ión de problemas más frecuentes                               | 44    |
| 9.  | Atenc  | ión al cliente                                                | 47    |
| 10. | Inforn | nación adicional                                              | 48    |
| 11. | Decla  | ración de conformidad                                         | 49    |

## 1. Antes de comenzar la instalación.

En primer lugar queremos agradecerte la confianza depositada en Movistar al adquirir este equipo.

El Repetidor Inalámbrico 11n es un dispositivo que te permitirá extender la cobertura inalámbrica actual de tu Router Movistar, configurando el equipo en modo repetidor inalámbrico, o bien si lo deseas, también podrás utilizarlo como punto de acceso, para crear una nueva red inalámbrica en tu hogar. A continuación puedes ver los modos de operación del equipo.

**Modo Repetidor Inalámbrico** – Permite extender la cobertura inalámbrica de tu Router, es decir, con el Repetidor Inalámbrico 11n tendrás cobertura inalámbrica en aquellas zonas de tu hogar a las que tu Router no llega. No implica un aumento de la velocidad de la red WiFi en las zonas en las que tu router tiene buena cobertura.

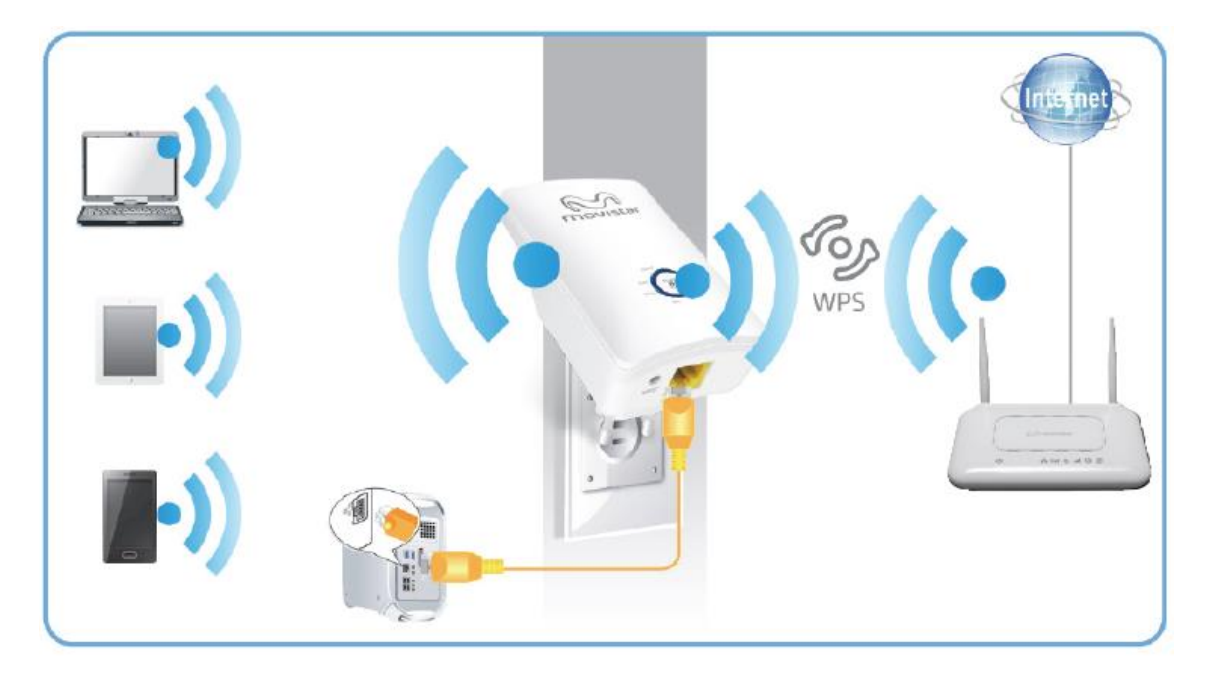

**Modo Punto de acceso** – Para mejorar la velocidad y la calidad de señal de la red WiFi en las zonas donde tu Router no tiene buena cobertura, puedes configurar el Repetidor Inalámbrico como Punto de Acceso WiFi, conectado a un Router o a un Adaptador Inalámbrico de Altas prestaciones WiFi+

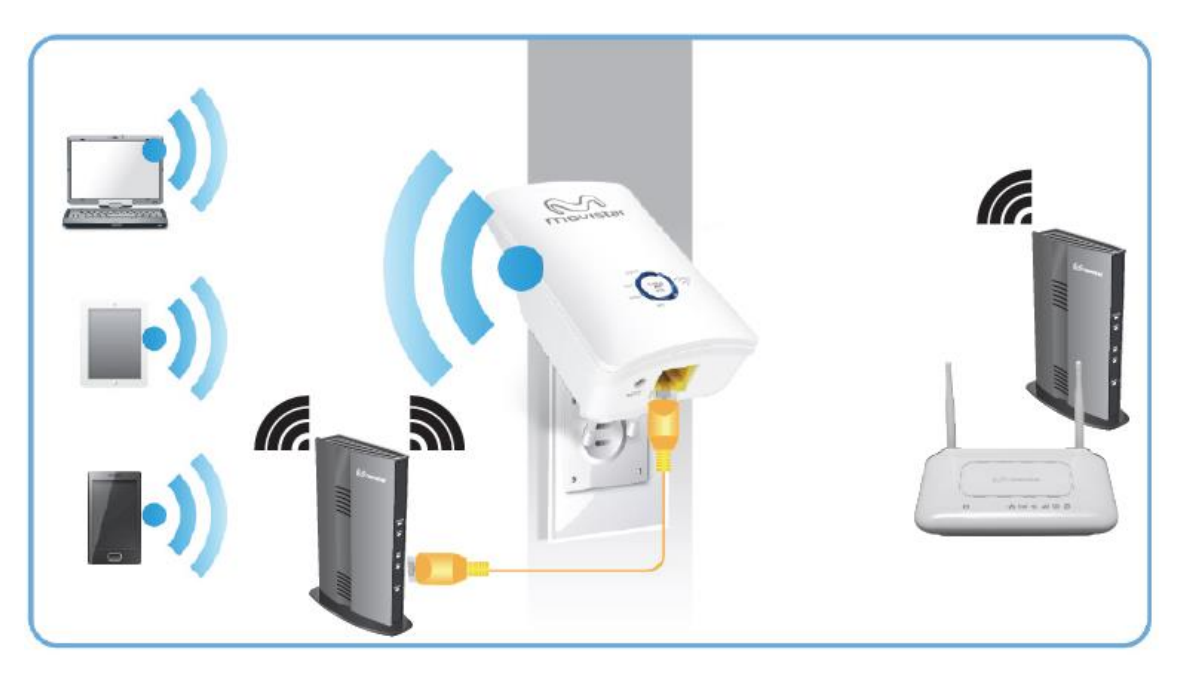

# 2. Contenido de la caja

El conjunto suministrado incluye los siguientes elementos:

-Repetidor inalámbrico 11n

- -Cable Ethernet
- -Tarjeta de Garantía

-Guía rápida de instalación

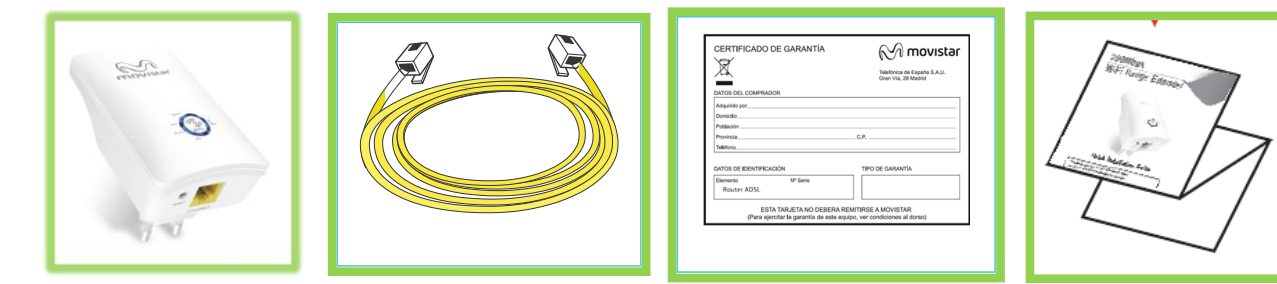

Nota 1: No se incluye fuente de alimentación, pues la fuente la lleva el propio equipo (el equipo se enchufa directamente a la red eléctrica).

Nota 2: Las antenas WiFi que proporciona el equipo son internas.

# 3. Esquema del producto: Conectores y LED's

Todos los conectores, botón de WPS y botón de reset están situados de acuerdo a la siguiente figura:

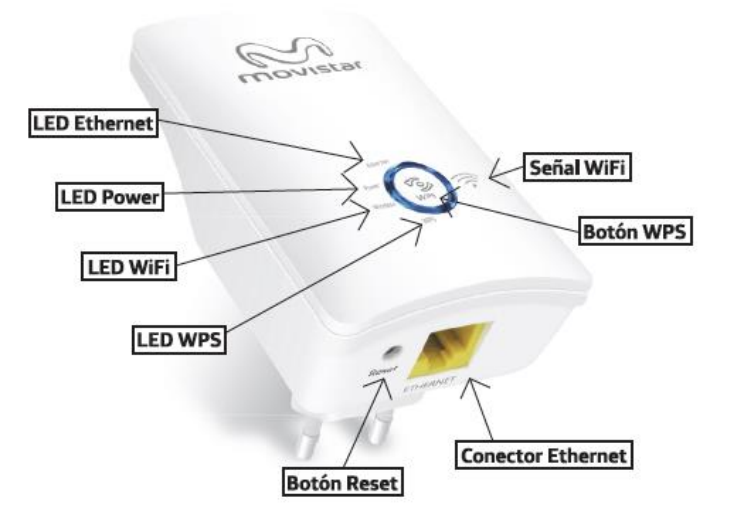

La función de cada uno de los conectores se describe a continuación:

| Conector     | Descripción                                                                                                    |
|--------------|----------------------------------------------------------------------------------------------------|
| Ethernet     | Conexión del dispositivo por medio del cable Ethernet al PC o al router o Adaptador Inalámbrico de Altas prestaciones                                                                                                    |
| WPS          | <ul> <li>Para conectar por WPS con el router:<br/>(Pulsando 1 vez el botón WPS)</li> <li>Presiona el botón WPS del router; a continuación presiona el botón<br/>WPS del repetidor durante al menos 3 segundos y el LED WPS del<br/>repetidor empezará a parpadear.</li> <li>Desde ese momento hay 2 minutos para que se enlacen mediante<br/>WPS el router y el repetidor.</li> <li>Para conectar por WPS con tus dispositivos:<br/>(Pulsando 2 veces el botón WPS)</li> <li>Presiona el botón WPS 3 segundos, suéltalo y vuelve a pulsarlo<br/>una vez, el led WPS empezará a parpadear.</li> <li>Ahora puedes conectar cualquier cliente inalámbrico al repetidor<br/>durante un tiempo de 2 minutos.</li> </ul> |
| RESET        | Reinicio a valores de fábrica<br>El botón de reset sirve para volver a valores de fábrica el repetidor.<br>Presiona este botón aproximadamente 6 segundos y el dispositivo<br>volverá a los valores de fábrica.                                                                                                    |
| Alimentación | El repetidor inalámbrico 11n dispone de conector para enchufar a<br>una toma eléctrica. El repetidor no dispone de botón de encendido<br>/ apagado, cuando se conecte a la alimentación, se encenderá<br>automáticamente.                                                                                                    |

En la siguiente tabla se describe **el significado** de los diferentes LEDs del Repetidor Inalámbrico 11n:

| LED      | Significado                       |
|----------|-----------------------------------|
| Ethernet | Indicador de conexión<br>Ethernet |

| Power      | Indicador de encendido      |
|------------|-----------------------------|
| WiFi       | Indicador de actividad      |
|            | Inalámbrica                 |
| WPS        | Indicador de WPS            |
|            | Nivel de recepción de señal |
|            | inalámbrica                 |
| Señal Witi | -Señal óptima (3 niveles)   |
| ( )<br>( ) | -Señal media (2 niveles)    |
|            | -Señal baja (1 nivel)       |
|            |                             |

En la siguiente tabla se describe **el funcionamiento** de los diferentes LEDs del Repetidor Inalámbrico 11n:

| LED           | Color | Encendido<br>Fijo                | Parpadeo                                              | Apagado                                       |
|---------------|-------|----------------------------------|-------------------------------------------------------|-----------------------------------------------|
| Ethernet      | Verde | Cable<br>Ethernet<br>Conectado   | Transmitiendo /<br>Recibiendo Datos                   | Cable Ethernet<br>Desconectado                |
| Power         | Verde | Encendido                        | Dispositivo en fase de<br>arranque                    | Apagado                                       |
| WiFi          | Verde | Encendido                        | Transmitiendo /<br>Recibiendo Datos                   | Apagado                                       |
| WPS           | Verde | Habilitado                       | Abierta la ventana<br>WPS. 2 minutos para<br>conectar | Inactivo                                      |
| Señal<br>Wifi | Verde | Nivel de<br>señal<br>inalámbrica | N/A                                                   | No esta conectado con el router mediante Wifi |

A continuación se detallan los pasos que debes seguir para comenzar a sacar partido a tu Repetidor Inalámbrico 11n. De modo esquemático, los pasos que debes realizar son:

- 1. Instalación física del equipo; encendido, conexionado, etc.
- 2. Configuración del Repetidor Inalámbrico 11n en el modo deseado.
- 3. Conexión del cliente inalámbrico al Repetidor Inalámbrico 11n.

# 4. Instalación física del equipo

Enchufa el repetidor a la red eléctrica verifica que se enciente el led de encendido. Cuando el repetidor haya concluido su fase de arranque, los LED´s de Power, WiFi y WPS deben quedar encendidos.

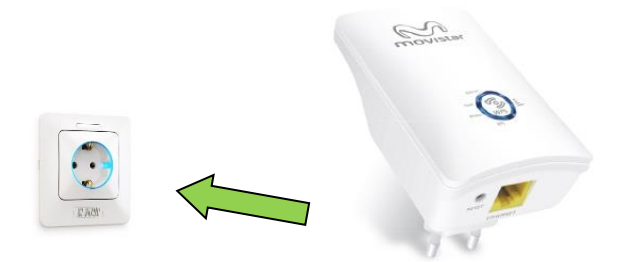

# 5. Configuración y puesta en marcha del equipo

Una vez instalado y encendido el Repetidor Inalámbrico 11n, y antes de comenzar a configurarlo, debes determinar en cuál de los dos posibles modos de funcionamiento quieres que el equipo opere:

<u>Modo repetidor</u> para dotar de cobertura inalámbrica aquellas zonas de tu hogar que no disponen de ella, es decir, para extender la cobertura actual de tu router Movistar.

Es importante tener en cuenta que el modo Repetidor no implica un aumento de la velocidad de la red en las zonas en las que tu router tiene buena cobertura.

El Repetidor Inalámbrico extiende la cobertura, no aumenta la capacidad de tu red actual.

De hecho, se recomienda que, en estos puntos en los que tu router dispone de una cobertura aceptable, conectes tu equipo a la red inalámbrica del router y no a la red inalámbrica del Repetidor Inalámbrico 11n para obtener las máximas prestaciones de tu red.

En general, en aquellos puntos en los que tú la red de tu router opere correctamente, debes seguir utilizando esta red. La red del repetidor inalámbrico debes utilizarla en los puntos en los que la cobertura de tu router Movistar es insuficiente.

<u>Modo punto de acceso</u> para que, conectado a tu router o tu adaptador inalámbrico de altas prestaciones WiFi+, puedas disfrutar de una nueva red inalámbrica en tu hogar.

*NOTA:* Tu repetidor viene configurado por defecto en modo "Repetidor", de modo que si deseas que funcione como punto de acceso, es necesario modificar su configuración. Ver siguientes apartados para realizar esta configuración.

#### 5.1 <u>Configuración y Puesta en marcha en modo</u> <u>Repetidor</u>

Los pasos a seguir para comenzar a hacer uso de la extensión de cobertura que aporta el Repetidor Inalámbrico 11n son los siguientes:

- 1. Asociación entre el Repetidor Inalámbrico 11n y el router cuya cobertura se desea extender. Puede realizarse de dos modos:
  - a. Mediante método sencillo de configuración, WPS
  - b. Mediante la Utilidad Movistar del Repetidor Inalámbrico 11n.
- 2. Posicionamiento del Repetidor Inalámbrico 11n. Se debe situar el repetidor inalámbrico siguiendo unos sencillos consejos para obtener las máximas prestaciones del mismo.
- 3. Conexión del cliente inalámbrico al Repetidor Inalámbrico 11n
  - a. Cliente Inalámbrico externo.
    - i. Mediante el método sencillo WPS
    - ii. Mediante la utilidad del Adaptador
  - b. Conexión mediante el gestor de redes de Windows.
    - i. Mediante el método sencillo WPS
    - ii. Introduciendo la contraseña

#### 5.1.1 Asociación Repetidor Inalámbrico 11n – Router

El primer paso en la configuración del Repetidor Inalámbrico 11n es la asociación o conexión entre el Repetidor Inalámbrico 11n y el router cuya cobertura se desea extender.

El repetidor, una vez asociado con el router, creará una red inalámbrica nueva cuyo nombre será el que tiene tu router añadiendo un "\_bis" al final. Es decir, si el router tiene el nombre de red "WLAN\_XXXX" el repetidor creará una red "WLAN\_XXXX\_bis".

La configuración de seguridad de la red inalámbrica del repetidor es exactamente la misma que la del router. Es decir, si, por ejemplo, el router tenía seguridad WPA-PSK AES con contraseña "000000000", la red WLAN\_XXXX\_bis creada por el repetidor tendrá también seguridad WPA-PSK AES con la misma contraseña, es decir, "000000000".

A continuación se presentan las dos formas de asociar el Repetidor y el router.

#### <u> Asociación Repetidor – Router por Botón WPS</u>

**MUY IMPORTANTE:** Este método de asociación únicamente se puede utilizar para los siguientes modos de seguridad:

- Abierta Red sin seguridad
- WPA-PSK AES
- WPA-PSK TKIP+AES
- WPA2-PSK AES
- WPA2-PSK TKIP+AES

El método sencillo de configuración WPS **no puede utilizarse** para las siguientes configuraciones de seguridad:

- WEP ASCII o HEX de 64 o 128 bits
- WPA-PSK TKIP
- WPA2-PSK TKIP

Si tu router dispone del botón método sencillo de configuración WPS y tiene habilitada esta funcionalidad, podrás asociar y conectar de una forma muy sencilla y rápida el Repetidor Inalámbrico 11n con tu router.

En primer lugar, para poder asociarlos, se recomienda que el router y repetidor estén cercanos. A continuación se detallan los pasos para establecer la asociación entre el router y el repetidor:

1. Presiona el botón WPS de tu router según se indique en su manual. El led WPS empezará a parpadear.

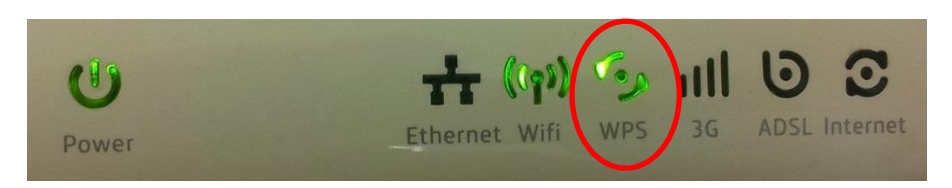

2. Presiona el botón WPS del Repetidor durante al menos 3 segundos (tiene que estar previamente enchufado). El LED WiFi se apaga un instante y se vuelve a encender, en ese momento el LED WPS del repetidor empezará a parpadear y el Repetidor comenzará la conexión con el router mediante WPS. La siguiente figura muestra el escenario descrito:

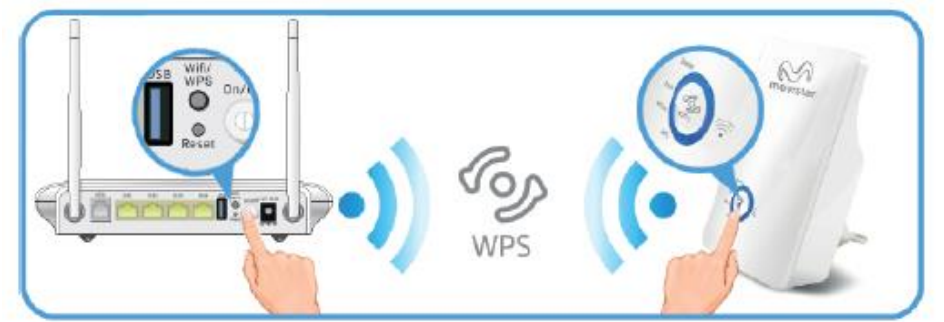

**NOTA IMPORTANTE:** Es necesario asegurarse de pulsar el botón del Repetidor dentro de los 2 minutos que está trabajando el WPS del router. Es decir, cuando se pulsa el botón WPS del router y su LED WPS empieza a parpadear, se dispone de 2 minutos para que se realice la asociación.

3. Una vez que los LED's de nivel de señal WiFi del Repetidor Inalámbrico 11n se enciendan y queden encendidos fijos (se encenderá los LED's en función del nivel de señal) la asociación entre el router y el repetidor habrá concluido. El estado de los LED's de señal WiFi puede variar, dependiendo de la señal WiFi que reciba el repetidor del router y te ayudará a situar el router en el lugar más apropiado. Lo ideal es que se en el repetidor se enciendan los 3 LED's de señal WiFi, lo cual indica que la cobertura es óptima.

A partir de este momento, si la asociación entre el repetidor y el router se ha realizado correctamente, deberías ver en tu cliente inalámbrico dos redes distintas:

WLAN\_XXXX : Red inalámbrica del router Movistar (ya existía) WLAN\_XXXX\_bis: Red inalámbrica del Repetidor Inalámbrico 11n (nueva)

Si no ves la red del repetidor, o bien los LED's de señal WiFi del repetidor no están encendidos, es probable que haya surgido algún problema en el proceso de asociación. Las posibles causas que pueden hacer que la asociación no se efectúe correctamente y las soluciones correspondientes son:

 La seguridad de la red inalámbrica no soporta la asociación por WPS. Recuerda que la configuración debe ser Sin seguridad habilitada, WPA-PSK AES, WPA-PSK AES+TKIP, WPA2-PSK AES, WPA2-PSK AES+TKIP.

- 2. Existen interferencias que imposibilitan la asociación por este método. Vuelve a intentarlo de nuevo y si siguen sin asociarse, realiza la conexión mediante la Utilidad del Repetidor 11n.
- 3. El repetidor y el router están demasiado lejos. Acerca el repetidor al router.
- 4. La interfaz inalámbrica del router está deshabilitada. Asegúrate de que esta interfaz está habilitada en el router.

#### <u> Asociación Repetidor – Router por Utilidad del Repetidor 11n</u>

Si el equipo se encuentra en valores de fábrica (el equipo se entrega con esta configuración), conecta el puerto Ethernet del Repetidor Inalámbrico 11n al puerto Ethernet de tu ordenador, tal y como se muestra en la siguiente figura.

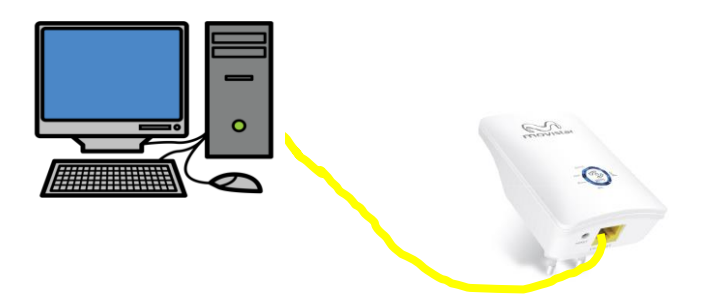

En el caso de que el equipo haya sido configurado previamente, pulsa el botón **Reset** del equipo durante 6 segundos hasta que el led de encendido empiece a parpadear. Cuando queden encendidos fijos los LED's Power, WiFi y WPS conecta el cable Ethernet a tu ordenador para comenzar a configurarlo.

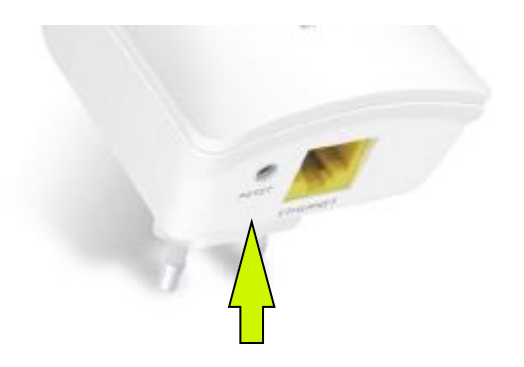

Para acceder a la utilidad de configuración del Repetidor Inalámbrico 11n, abre un navegador web e introduce en la barra de direcciones http://192.168.1.130.

Nota: Puede que para acceder a la utilidad, necesite configurar una dirección IP manual en su PC. Para ello siga las instrucciones del apartado 7 del presente documento.

| 🧭 Repetidor Inalámbrico 11n - Windows Internet Explorer |  |
|---------------------------------------------------------|--|
| 😌 💿 🚽 🙋 http://192.168.1.130                            |  |
| 🖕 Favoritos 🏾 🎉 Repetidor Inalámbrico 11n               |  |

Aparecerá un cuadro de diálogo para insertar los datos de acceso a la Utilidad del Repetidor Inalámbrico 11n. Introduce como usuario "1234" y contraseña "1234" y luego pulsa "Acceder".

| Autenticación |                |
|---------------|----------------|
| Usuario:      | 1234           |
| Contraseña:   |                |
|               | Acceder Borrar |

**IMPORTANTE:** Si has modificado la dirección IP de acceso a tu Repetidor Inalámbrico 11n y/o el usuario y contraseña introduce los valores que hayas establecido.

Una vez que hayas accedido a la página inicial de la Utilidad del Repetidor Inalámbrico 11n, selecciona en el desplegable la opción de modo "Repetidor" (seleccionada por defecto).

|                          |            |       |      |                             | Avanza | da: 🌼       |
|--------------------------|------------|-------|------|-----------------------------|--------|-------------|
| AP                       |            |       |      | <ul><li>Repetidor</li></ul> |        |             |
| Nombre (SSID repetidor): | REPEATER86 | FC    |      |                             |        |             |
| Clave:                   | V3NRSMUE   |       |      |                             |        |             |
| Nombre (SSID Router):    | Ninguno    |       |      |                             |        |             |
| opciones de Segundad.    | Ninguno •  |       |      |                             | Búsq   | ueda de Red |
| SSID                     | BSSID      | Canal | Tipo | Seguridad                   | Señal  | Seleccionar |

A continuación selecciona cuya cobertura deseas extender pulsando el botón "Búsqueda de Red".

|                     |                   |       |      |                                              | Bú    | isqueda de R |
|---------------------|-------------------|-------|------|----------------------------------------------|-------|--------------|
| SSID                | BSSID             | Canal | Tipo | Seguridad                                    | Señal | Selecciona   |
| WIFI_1              | 00:13:33:cf:a6:2b | 5     | AP   | WPA-<br>PSK(AES/TKIP)/WPA2-<br>PSK(AES/TKIP) | aff   | •            |
| TelefonicaWiFi      | f8:3f:a4:91:7f:f3 | 11    | AP   | WPA-<br>PSK(AES/TKIP)/WPA2-<br>PSK(AES/TKIP) | aff   | 0            |
| Vodafone5BF8        | e4:c1:46:72:5b:f9 | 6     | AP   | WPA-PSK(AES)                                 | att   | 0            |
| Vodafone7B48        | d8:61:94:39:7b:49 | 1     | AP   | WPA-PSK(AES)                                 | att   | 0            |
| MOVISTAR_9F21       | 98:2f:3c:71:9f:21 | 11    | AP   | WPA2-PSK(AES)                                | att   | 0            |
| MOVISTAR_5B3B       | 98:2f:3c:5f:5b:3b | 2     | AP   | WPA2-PSK(AES)                                | att   | 0            |
| OBSERVA TELECOM     | 6c:f3:7f:31:e4:72 | 1     | AP   | WPA2-PSK(AES/TKIP)                           | att   | 0            |
| OBSERVA TELECOM ENG | 6c:f3:7f:31:e4:70 | 1     | AP   | WPA2-PSK(AES)                                | att   | 0            |

Aplicar & Guardar

Cancelar

**IMPORTANTE:** Previamente verifica que dispones del nombre de la Red (SSID) y clave de seguridad inalámbrica para establecer la conexión. Estos datos podrás encontrarlos en la etiqueta de la parte inferior del Router o si han sido modificados, revisa la configuración correspondiente al Router.

En la lista que aparece de redes disponibles, selecciona la red que quieres extender. Aparecerá la ventana siguiente:

| Nombre (SSID Router):<br>Opciones de Seguridad:<br>Encriptación WPA2:<br>Formato clave pre-compartida:<br>Clave Pre-compartida: | WIFL_<br>WPA2<br>TKIP (<br>Passphrase | AES   |      |                                              |     |               |  |
|----------------------------------------------------------------------------------------------------|---------------------------------------|-------|------|----------------------------------------------|-----|---------------|--|
|                                                                                                    | BCCTD                                 | Capal | Tipo | Conucidad                                    | Bú  | squeda de Red |  |
| WIFI_1                                                                                                    | 00:13:33:cf:a6:2b                     | 5     | AP   | PSK(AES/TKIP)/WPA2-<br>PSK(AES/TKIP)/WPA2-   |     |               |  |
| TelefonicaWiFi                                                                                                    | f8:3f:a4:91:7f:f3                     | 11    | AP   | WPA-<br>PSK(AES/TKIP)/WPA2-<br>PSK(AES/TKIP) | aff | •             |  |

El Repetidor Inalámbrico 11n toma la configuración de seguridad del router. Para completar la asociación entre el repetidor y el router únicamente debes introducir la clave de seguridad de la red y pulsar "Aplicar&Guardar". Se creará una red con el mismo nombre que tu router, añadiendo "\_bis". Es decir, si el router tiene el nombre de red "WLAN\_XXXX" el repetidor creará una red "WLAN\_XXXX\_bis".

**IMPORTANTE:** La clave de seguridad inalámbrica del Router debe ser la misma que la del Repetidor Inalámbrico 11n. Ten cuidado de introducir la clave de seguridad tal y como aparece en el Router.

Si la clave de encriptación introducida es correcta y la asociación se ha establecido correctamente, se mostrará la siguiente pantalla indicando que el proceso de configuración se ha completado.

| 192.168.1.130: ×          | Mensaje de la página       |
|---------------------------|----------------------------|
| or completada!            | Configuración del Repetido |
| Aceptar                   |                            |
| or completada!<br>Aceptar | Configuración del Repetido |

Si, por el contrario, se ha producido un error durante la configuración o la asociación del Repetidor Inalámbrico 11n repite los pasos anteriores asegurándote que has introducido correctamente la contraseña del router.

#### 5.1.2 Posicionamiento del Repetidor inalámbrico 11n.

El posicionamiento del Repetidor Inalámbrico 11n respecto al router cuya red deseas extender es clave para obtener las máximas prestaciones del mismo.

Es aconsejable situar el Repetidor Inalámbrico 11n en una zona intermedia entre el router y la zona de cobertura cuya señal se desea mejorar.

Cuantitativamente, si se verifica el nivel de señal del router en una posición mediante un cliente inalámbrico, la señal óptima para colocar el Repetidor serían 3 niveles de cobertura, lo que equivale a un nivel de señal "bueno" de señal

Nivel de recepción inalámbrica:

- Señal óptica (3 niveles)
- Señal media (2 niveles)
- Señal baja (1 nivel)

#### 5.1.3 Conexión con clientes inalámbricos.

Una vez que hayas configurado correctamente el equipo, podrás utilizar la conexión inalámbrica siempre que tu ordenador disponga de un adaptador inalámbrico instalado o bien éste se encuentre integrado en tu equipo.

**NOTA:** Asegúrate de que las propiedades TCP/IP del adaptador de red de tu ordenador correspondiente con tu cliente inalámbrico están configuradas para recibir la IP automáticamente. Si habías configurado una IP manual para acceder a la utilidad Web del repetidor, vuelve a configurar de nuevo tu conexión de red para que obtenga automáticamente direcciones IP. Para ello consulta el apartado 7 del presente manual.

Si dispones de un dispositivo inalámbrico externo (adaptador USB), instálalo con ayuda del CD proporcionado con él. Si dispones de un dispositivo inalámbrico ya integrado en el equipo, verifica que está habilitado con la ayuda del sistema operativo.

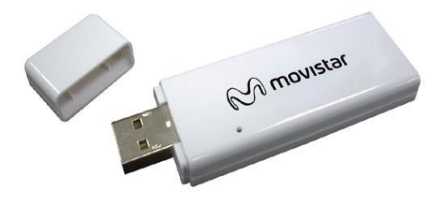

#### 6.1.3.1 Conexión con Cliente Inalámbrico externo.

#### <u>6.1.3.1 a) Conexión con Cliente Inalámbrico externo utilizando el método sencillo</u> <u>WPS.</u>

El Repetidor Inalámbrico 11n es compatible con el intercambio seguro de configuración inalámbrica conocido como WPS. Se debe tener en cuenta que, para usar este método de asociación inalámbrico, el cliente inalámbrico externo del que dispones debe ser compatible con WPS. En caso contrario, utiliza el procedimiento indicado en "Conexión mediante el gestor de redes de Windows".

Pulsa el botón WPS del Repetidor Inalámbrico 11n una vez durante tres segundos, suéltalo y vuelve a pulsarlo una vez. El LED WPS empezará a parpadear.

Presiona el botón WPS del cliente inalámbrico (por favor consulta el manual de usuario de tu adaptador inalámbrico para hacer uso de esta opción), mientras el LED WPS del Repetidor Inalámbrico 11n parpadea en color verde.

Dispones de 2 minutos para que se realice la asociación entre el cliente y el repetidor, pasado este tiempo el Repetidor Inalámbrico 11n impedirá la asociación WPS y no dejará registrarse a ningún cliente inalámbrico WPS.

# 6.1.3.1 b) Conexión con Cliente Inalámbrico externo utilizando la aplicación del adaptador.

Utiliza el software que venga incluido en el CD aplicación de tu Cliente Inalámbrico externo para seleccionar la red a la que desees conectarte. Ten en cuenta que deberás conocer la contraseña de acceso a la misma.

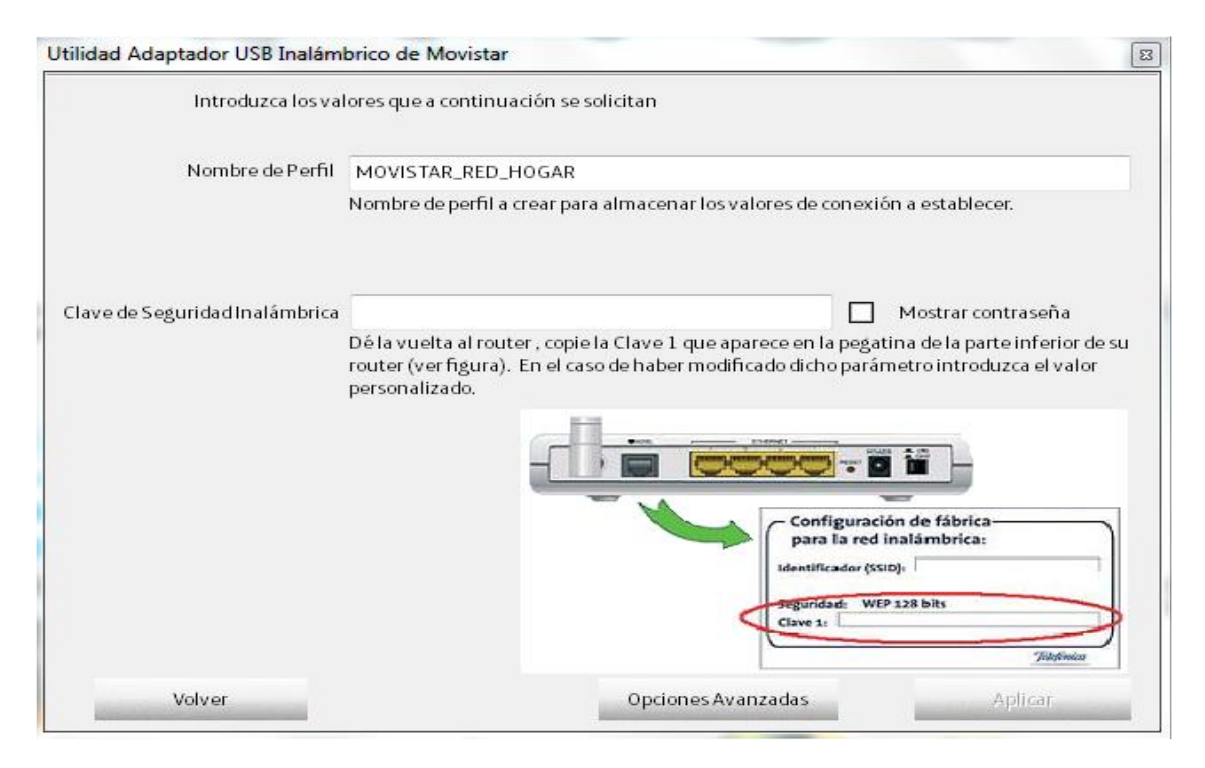

Una vez introducida la contraseña correcta el software del cliente inalámbrico completará la asociación con el Repetidor.

#### 6.1.3.2 Conexión mediante el gestor de redes de Windows.

6.1.3.2 a) Conexión mediante el gestor de redes de Windows utilizando el método sencillo WPS.

(Para Sistemas Operativos Windows Vista SP2 o Windows 7)

**MUY IMPORTANTE:** Este método de asociación únicamente se puede utilizar para los siguientes modos de seguridad:

- Abierta Red sin seguridad
- WPA-PSK AES
- WPA-PSK TKIP+AES
- WPA2-PSK AES
- WPA2-PSK TKIP+AES

El método sencillo de configuración WPS **no puede utilizarse** para las siguientes configuraciones de seguridad:

- WEP ASCCII o HEX de 64 o 128 bits
- WPA-PSK TKIP
- WPA2-PSK TKIP

Para configurar tu dispositivo inalámbrico en Windows Vista SP2 o Windows 7 utilizando el método sencillo WPS, sigue el proceso que se detalla a continuación:

Selecciona la red inalámbrica a la que deseas conectarte y pulsa conectar.

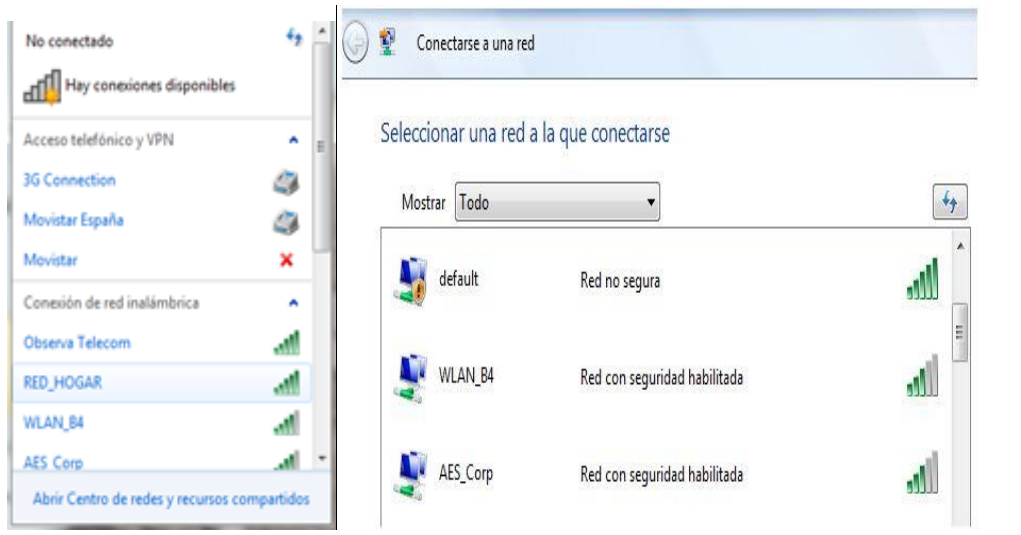

Pulsa el botón WPS 3 segundos, suéltalo e inmediatamente vuelve a pulsarlo una vez (la segunda vez debe ser una pulsación corta). El led de WPS empezará a parpadear de forma rápida

Si tu Sistema Operativo es Windows Vista SP2, pulsa siguiente para que se establezca la asociación. Si por el contrario estás usando Windows 7 espera a que se establezca la asociación automáticamente.

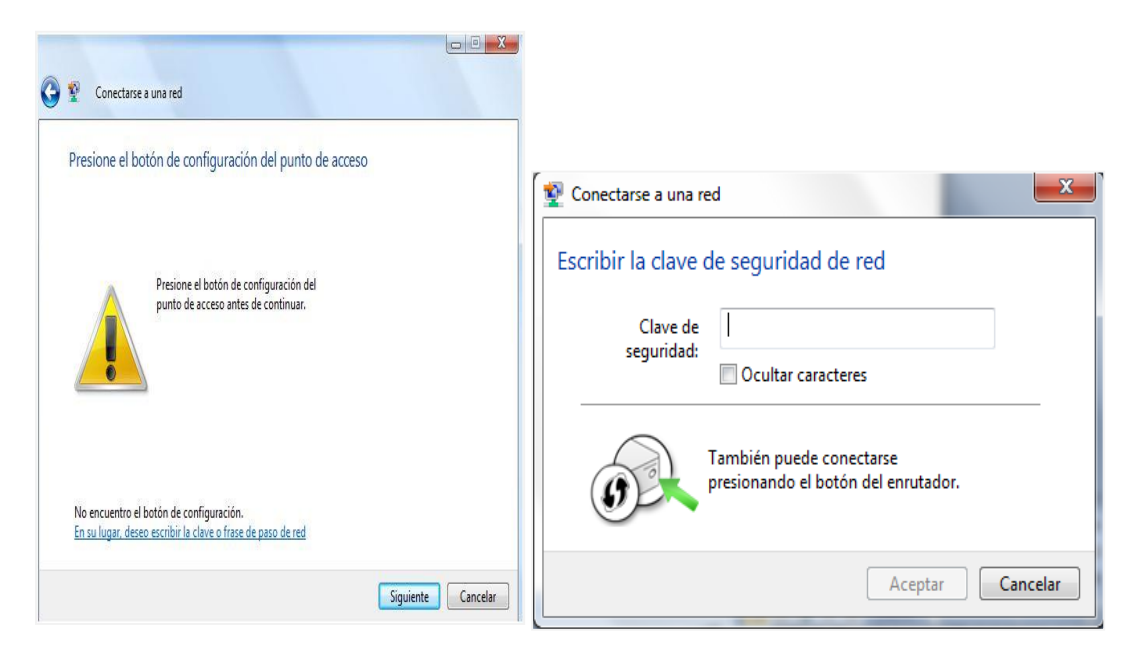

Comprueba que el icono de conexión de red inalámbrica de la bandeja de sistema indica que la conexión se ha establecido correctamente.

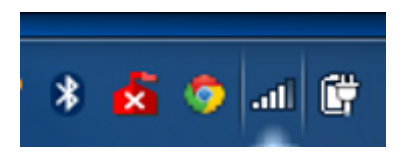

6.1.3.2 b) Conexión mediante el gestor de redes de Windows introduciendo la contraseña inalámbrica.

Para configurar tu dispositivo inalámbrico en Windows XP SP2, Vista o Windows 7 puede utilizar la aplicación de gestión de clientes inalámbricos.

En Windows XP SP2 o Vista pulsa con el botón secundario en el icono de conexión a la red inalámbrica en la bandeja del sistema (junto al reloj) y selecciona "Ver redes inalámbricas disponibles".

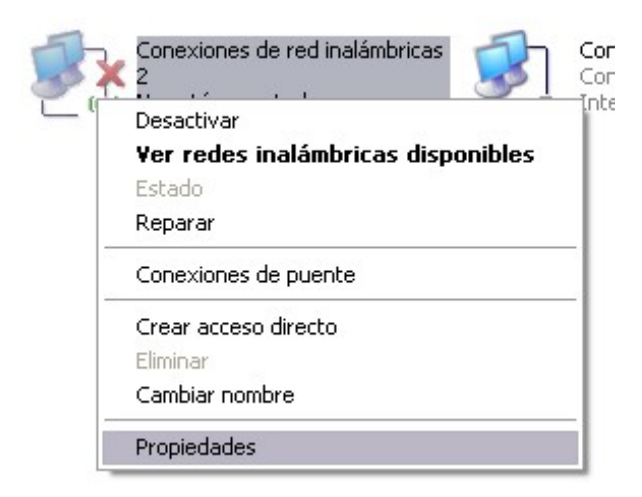

En Windows 7 pulsa con el botón principal en dicho icono. En otros sistemas operativos, consulta el manual de ayuda del Cliente Inalámbrico.

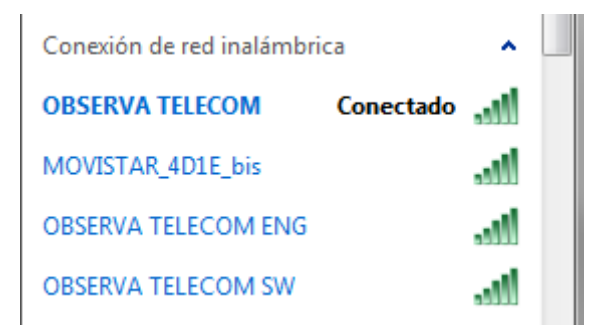

Haz una búsqueda de las redes inalámbricas disponibles. Puedes actualizar esta lista con el botón "Actualizar lista de redes" o pulsando el botón. Selecciona la red cuyo identificador (SSID) sea el que aparece en la etiqueta de tu Router, terminado en "\_bis" y pulsa sobre "Conectar".

| fareas de red                                                                                                    | Elegir una red inalámbrica                                                                                                    |           |
|----------------------------------------------------------------------------------------------------|----------------------------------------------------------------------------------------------------|-----------|
| Actualizar lista de redes                                                                                                    | Haga clic en cualquier elemento de la siguiente lista para conectarse a una red inalám<br>en el alcance o para obtener más información.                                                                                                    | brica     |
| Configurar una red<br>inalámbrica doméstica o<br>de oficina pequeña                                                                | ((Q))                                                                                                    | 11        |
| Tareas relacionadas U Información sobre redes inalémbricas Cambiar el orden de las redes preferidas Cambiar configuración avanzada | Red inalámbrica no segura       III         (( ) )) <ul> <li>Red inalámbrica con seguridad habilitada</li> <li>Para consectarse a esta red, hapa dic en Conectar. Es posible que tenga que escribir información adiconal.</li> </ul> <ul> <li>Red inalámbrica no seguridad habilitada</li> <li> <li>Red inalámbrica con seguridad habilitada</li> <li> <li> <li>Red inalámbrica no seguridad habilitada</li> </li></li></li></ul> <ul> <li>Red inalámbrica no seguridad habilitada</li> <li> <li> </li> <li> <li> <li> </li> </li></li></li></ul> <ul> <li> </li> </ul> <ul> <li> </li> <li> </li> <li> </li> <li> </li> </ul> <ul> <li> </li> <li> </li> <li> </li> <li> </li> <li> </li> <li> </li> <li> </li> <li> </li></ul> | 100<br>40 |
|                                                                                                    | ((p))                                                                                                    | 11        |

Introduce como clave de seguridad la que aparece en la etiqueta del Router. Conéctate a la red inalámbrica pulsando el botón "Conectar" (o "Aceptar" en Windows 7).

| Conexión de red inalámbrica                                                                                                    | 😵 Conectarse a una re  | ed 💽                |
|----------------------------------------------------------------------------------------------------|------------------------|---------------------|
| La red requiere una dave de red (también llamada clave WEP o clave WPA). Una clave de red ayuda a prevenir que intrusos desconocidos se conecten a esta red. | Escribir la clave      | de seguridad de red |
| Clave de red:                                                                                                    | Clave de<br>seguridad: | Ccultar caracteres  |
| Confirme la clave de red:                                                                                                    |                        | Aceptar Cancelar    |

**IMPORTANTE:** La clave de seguridad inalámbrica del Router debe ser la misma que la del Repetidor Inalámbrico 11n. Ten cuidado de introducir la clave de seguridad tal y como aparece en el Router.

Comprueba que el icono de conexión de red inalámbrica de la bandeja de sistema indica que la conexión se ha establecido correctamente.

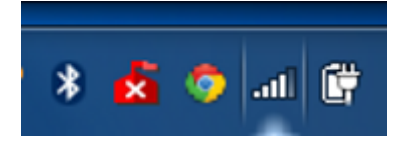

#### 5.2 <u>Configuración y puesta en marcha en modo Punto</u> <u>de Acceso.</u>

Si necesitas añadir una nueva red inalámbrica en tu hogar, configura el equipo como punto de acceso siguiendo los siguientes pasos:

- 1. Configuración del Repetidor Inalámbrico 11n en modo Punto de acceso
- 2. Conexión entre Punto de Acceso y el router Ethernet o adaptador inalámbrico de altas prestaciones.
- 3. Conexión del cliente inalámbrico al Repetidor Inalámbrico 11n
  - a. Cliente Inalámbrico externo.
    - i. Mediante el método sencillo WPS
    - ii. Mediante la utilidad del Adaptador
  - b. Conexión mediante el gestor de redes de Windows.
    - i. Mediante el método sencillo WPS
    - ii. Introduciendo la contraseña

#### 5.2.1 Configuración en modo Punto de Acceso

Si el equipo se encuentra en valores de fábrica (el equipo se entrega con esta configuración), conecta el puerto Ethernet del Repetidor Inalámbrico 11n al puerto Ethernet de tu ordenador, tal y como se muestra en la figura.

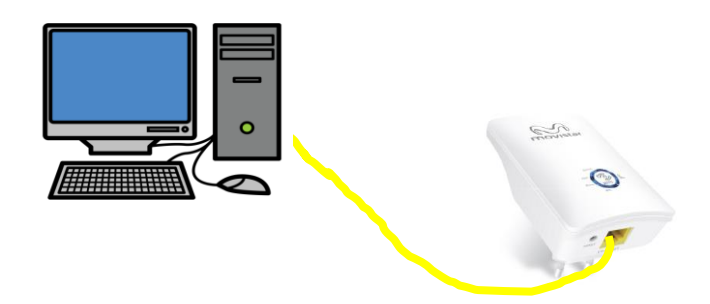

En el caso de que el equipo haya sido configurado previamente, pulsa el botón **Reset** del equipo durante 6 segundos hasta que el led de encendido empiece a parpadear. Cuando queden encendidos fijos los LED's Power, WiFi y WPS conecta el cable Ethernet a tu ordenador para comenzar a configurarlo.

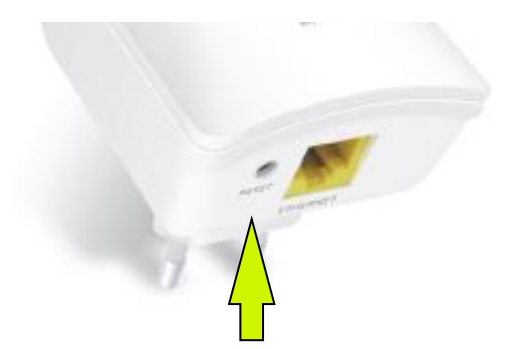

Para acceder a la Utilidad del Repetidor Inalámbrico 11n, abre un navegador web e introduce en la barra de direcciones la siguiente dirección IP: 192.168.1.130.

| 🥭 Repetidor Ina | lámbrico 11n - Windows Internet Explorer |
|-----------------|------------------------------------------|
| G 🕤 - 🙋         | http://192.168.1.130                     |
| 🚖 Favoritos     | 🏉 Repetidor Inalámbrico 11n              |

Nota: Puede que para acceder a la utilidad, necesite configurar una dirección IP manual en su PC. Para ello siga las instrucciones del apartado 7 del presente documento.

Aparecerá un cuadro de diálogo para insertar los datos de acceso a la Utilidad del Repetidor Inalámbrico 11n. Introduce como usuario "1234" y contraseña "1234" y luego pulsa "Acceder".

| Autenticación |                |
|---------------|----------------|
| Usuario:      | 1234           |
| Contraseña:   |                |
|               | Acceder Borrar |

**IMPORTANTE:** Si has modificado la dirección IP de acceso a tu Repetidor Inalámbrico 11n y/o el usuario y contraseña introduce los valores que hayas establecido. Una vez que hayas accedido a la página inicial de la Utilidad del Repetidor Inalámbrico 11n, selecciona en el desplegable la opción de modo "AP".

|                          | Avanzada: 🔅                |
|--------------------------|----------------------------|
|                          | ()<br>Repetidor            |
| Nombre (SSID repetidor): | WIFI_1_bis                 |
| Clave:                   | V3NRSMUE                   |
|                          | Aplicar & Guardar Cancelar |

Introduce el nombre de la red que quieres crear (REPEATERXXXX por defecto) configurando el SSID y la contraseña y pulsa sobre el botón "Aplicar & Guardar".

|                                    |                     | Avanzada: 🔅 |
|------------------------------------|---------------------|-------------|
|                                    |                     | © Repetidor |
| Nombre (SSID repetidor):<br>Clave: | WIFI_1_bis V3NRSMUE |             |

Aparecerá la ventana siguiente. Pulsa sobre el botón "Aceptar"

| Mensaje de la página 192.168.1.130:     | × |
|-----------------------------------------|---|
| Configuración del Repetidor completada! |   |
| Aceptar                                 |   |

La ventana que se indica a continuación, aparece cuando se cambie entre modo "Repetidor" y modeo "AP". El repetidor se está reiniciando. Si no aparece, por favor omite este paso.

| Reiniciando El Equ                          | ipo!                                           |  |  |
|---------------------------------------------|------------------------------------------------|--|--|
| Modo WLAN modificado<br>Por favor espere 24 | ! El equipo se está reiniciando<br>] segundos. |  |  |

Para ver y modificar datos sobre esta nueva conexión creada, es necesario acceder a la Web avanzada de de configuración. Para ello haga click en el icono que aparece junto a "Avanzada" (se explica en los siguientes apartados).

|                          |            | Avanzada        |  |
|--------------------------|------------|-----------------|--|
|                          |            | ()<br>Repetidor |  |
| Nombre (SSID repetidor): | WIFI_1_bis | ]               |  |
| Clave:                   | V3NRSMUE   | 7               |  |

En ese menú (pestaña WiFi) puede seleccionar el tipo de encriptación. Se recomienda utilizar la configuración de seguridad WPA-PSK o WPA2-PSK AES.

También se recomienda seleccionar canal "Auto".

|               | Configuración                                                  | WiFi                                                             | Mantenimiento                              | Estado                          | Ayuda                                                                                |
|---------------|----------------------------------------------------------------|------------------------------------------------------------------|--------------------------------------------|---------------------------------|--------------------------------------------------------------------------------------|
| WiFi Básica   | WiFi Básica                                                    |                                                                  |                                            |                                 | Consejos útiles                                                                      |
| WiFi Avanzada | Esta página se utiliza para co<br>modificar las opciones de se | onfigurar los parámetros de los<br>guridad así como los parámetr | clientes WiFi LAN que se conec<br>os WiFi. | tan a su Punto de Acceso. Puede | e NOTA: Para asegurar<br>el correcto<br>funcionamiento y                             |
|               | Red WiFi                                                       |                                                                  |                                            |                                 | compatibilidad con<br>otros equipos,                                                 |
|               | Activ                                                          | ar SSID Broadcast: 🕑<br>Ocultar Wifi: 🗌                          |                                            |                                 | establezca<br>correctamente el<br>canal.<br>Cologue su router                        |
|               |                                                                | Nombre(SSID): Observa<br>Modo: 802.11b                           | a1<br>/g/n ▼                               |                                 | de forma que se<br>optimice la<br>conectividad WiFi                                  |
|               |                                                                | Ancho de Banda: 20M                                              | Canal actual: 2<br>▼                       |                                 | La distancia o rango<br>de la conexión WiFi<br>puede variar<br>cignificativamento en |
|               | Opciones De Segurida                                           | ıd                                                               |                                            |                                 | función de la<br>situación del router                                                |
|               | Opcio                                                          | nes de Seguridad: WPA-PS                                         | K(AES) 🔻                                   |                                 | Para conseguir<br>mejores prestaciones,<br>coloque su router:                        |
|               | Opciones De Segurida                                           | d(WPA-PSK[AES])                                                  |                                            |                                 | Cerca del centre                                                                     |
|               |                                                                | 111111                                                           | 111                                        |                                 | del área en la<br>cual operan sus                                                    |

**IMPORTANTE:** Por favor anota o guarda la contraseña configurada, la necesitarás para conectar los distintos clientes inalámbricos a la hora de autenticarse en esta red.

Ya dispones de una nueva red inalámbrica!

#### 5.2.2 Conexión entre el Punto de Acceso y el router Ethernet / adaptador inalámbrico de altas prestaciones

Desconecta el cable Ethernet del ordenador y el repetidor inalámbrico configurado como Punto de Acceso.

NOTA: Asegúrate de que las propiedades TCP/IP del adaptador de red de tu ordenador correspondiente con tu cliente inalámbrico están configuradas para recibir la IP automáticamente. Si habías configurado una IP manual para acceder a la utilidad Web del repetidor, vuelve a configurar de nuevo tu conexión de red para que obtenga automáticamente direcciones IP. Si tienes dudas consulta el apartado 7 del presente manual.

A continuación, conecta el punto de acceso con un cable Ethernet a un puerto libre de tu router o adaptador inalámbrico de altas prestaciones para tener acceso a Internet y disfrutar de las ventajas de tu conexión de banda ancha. Ahora, el repetidor inalámbrico funciona como punto de acceso WiFi, y se dispone de una nueva red inalámbrica.

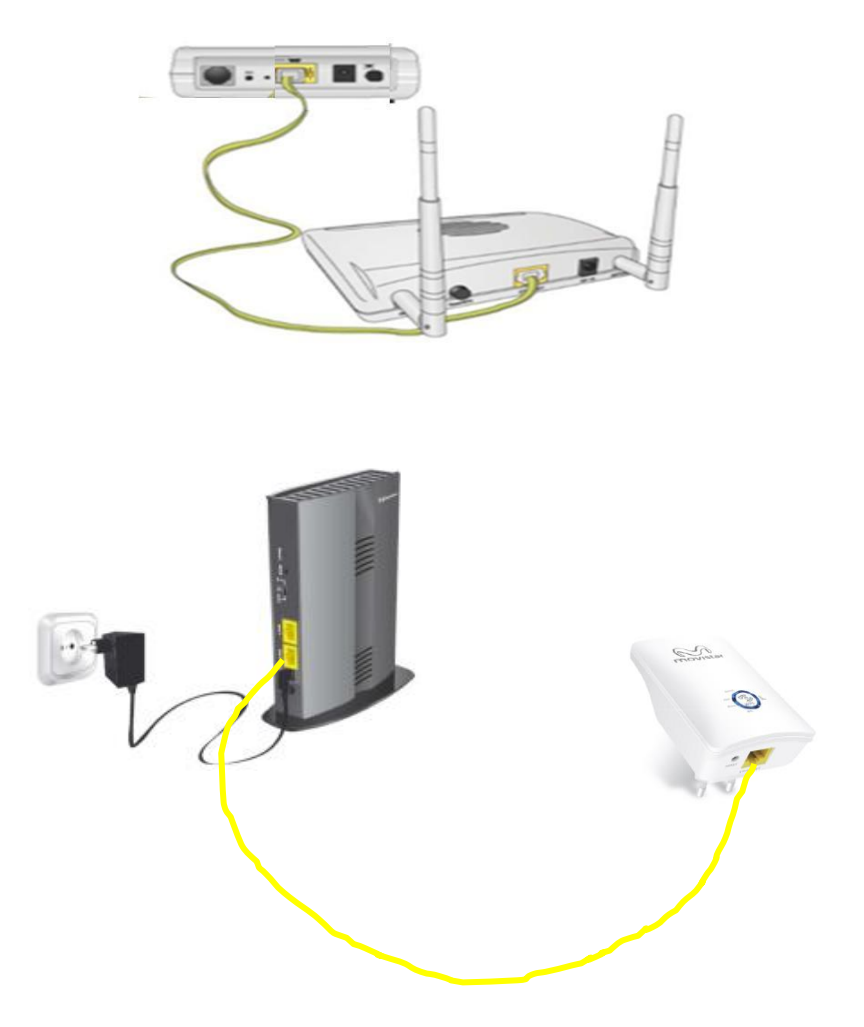

#### 5.2.3 Conexión del Cliente Inalámbrico al Punto de Acceso

Los pasos a seguir para la conexión de un cliente inalámbrico al Punto de Acceso son los mismos que los descritos en el apartado 5.1.3 de este manual.

# 6. Configuración avanzada del equipo.

**IMPORTANTE:** Se recomienda este tipo de configuración para usuarios con conocimientos avanzados que quieran configurar las funcionalidades extra que dispone el Repetidor Inalámbrico 11n.

En este capítulo se describe la configuración del **Repetidor Inalámbrico 11n** a través de su web avanzada.

Una vez que hayas accedido a la página inicial del Repetidor inalámbrico 11n, pulsa el botón de "Configuración Avanzada" para acceder a la web avanzada del equipo.

|                                    | Avanzada:                  |
|------------------------------------|----------------------------|
| AP                                 | © Repetidor                |
| Nombre (SSID repetidor):<br>Clave: | WIFI_1_bis V3NRSMUE        |
|                                    | Aplicar & Guardar Cancelar |

#### 6.1 Página de Estado e Información.

Una vez que accedas a la configuración avanzada del Repetidor Inalámbrico 11n, se mostrará la página de Estado e Información donde se mostrará toda la información referente al sistema.

|                                        | Configuración                                                       | WiFi          | Mantenimiento  | Estado                                                                 | Ayuda                                                              |
|----------------------------------------|---------------------------------------------------------------------|---------------|----------------|------------------------------------------------------------------------|--------------------------------------------------------------------|
| Información del equipo                 | Estado                                                              |               |                |                                                                        | Consejos útiles                                                    |
| Lista Clientes Activos<br>Estadísticas | Esta página muestra el estado y la configuración básica del equipo. |               |                | Esta página muestra un<br>resumen del estado del<br>equipo, incluvendo |                                                                    |
|                                        | Sistema                                                             |               |                |                                                                        | versión de Firmware, y<br>la configuración<br>Ethernet e Internet. |
|                                        | Nombre del equipo Repetidor WLAN                                    |               |                | Más                                                                    |                                                                    |
|                                        |                                                                     | Uptime        | 0 da           | ays, 0:17:47                                                           |                                                                    |
|                                        | Ver                                                                 | sión de HW    |                | 1.00.00                                                                |                                                                    |
|                                        | Ver                                                                 | sión de FW    | RBR1-2T-1x16_v | 51199_OB_10T4_150116                                                   |                                                                    |
|                                        | Nún                                                                 | iero de serie | 001            | 333CFA629                                                              |                                                                    |
|                                        | Configuración LAN                                                   |               |                |                                                                        |                                                                    |
|                                        | Dirección IP 192.168.1.130                                          |               |                |                                                                        |                                                                    |
|                                        | Mascara de Subred 255.255.0                                         |               |                |                                                                        |                                                                    |
|                                        | Dirección MAC 00:13:33:CF:A6:29                                     |               |                |                                                                        |                                                                    |
|                                        | Configuración WiFi                                                  |               |                |                                                                        |                                                                    |
|                                        |                                                                     | WiFi          |                | Activado                                                               |                                                                    |
|                                        |                                                                     | Modo          |                | AP                                                                     |                                                                    |
|                                        |                                                                     | SSID          | (              | Observa1                                                               |                                                                    |
|                                        | S                                                                   | eguridad      | WPA/           | WPA2 Mixed                                                             |                                                                    |
|                                        | Drov                                                                | edeast SSID   |                | Z<br>Activado                                                          |                                                                    |
|                                        | DIO                                                                 | WPS           |                | Activado                                                               |                                                                    |
|                                        |                                                                     | Estado        | De             | esactivado                                                             |                                                                    |
|                                        |                                                                     |               | Refrescar      |                                                                        |                                                                    |

Aquí encontraras la descripción de cada parámetro de la configuración:

| САМРО             | SIGNIFICADO                                                  |
|-------------------|--------------------------------------------------------------|
| Nombre del equipo | Muestra el nombre genérico del equipo                        |
|                   |                                                              |
| Uptime            | Muestra el tiempo desde que se encuentra encendido el equipo |
| Versión de HW     | Muestra la versión hardware del equipo                       |
| Versión de FW     | Versión actual del firmware                                  |
| Número de serie   | Muestra el número de serie del equipo                        |
| Dirección IP      | Dirección IP del equipo                                      |
| Máscara de subred | Máscara de red de la dirección IP                            |
| Servidor DHCP     | Muestra si el DHCP está activado o                           |
|                   | desactivado                                                  |
| Dirección MAC     | Dirección MAC de la interfaz LAN                             |
| WiFi              | Interfaz WiFi activada o desactivada                         |
| Modo              | Modo de operación del equipo                                 |
| SSID              | Nombre del SSID actual                                       |
| Seguridad         | Tipo de seguridad de la red                                  |
| Canal             | Número del canal actual                                      |
| Broadcast SSID    | SSID de broadcast                                            |
| WPS               | Funcionalidad WPS                                            |

| Estado | Muestra el estado de la conexión |
|--------|----------------------------------|

Haciendo click en "Lista de Clientes Activos" y se mostrará la siguiente ventana:

En esta ventana se muestra la información de los clientes conectados (dirección IP y dirección MAC), tanto por Ethernet como por WiFi.

|                                        | Configuración                                                       | WiFi                      | Mantenimien | to Esta      | do | Ayuda                                                            |  |
|----------------------------------------|---------------------------------------------------------------------|---------------------------|-------------|--------------|----|------------------------------------------------------------------|--|
| Información del equipo                 | Lista De Clientes Acti                                              | Lista De Clientes Activos |             |              |    |                                                                  |  |
| Lista Clientes Activos<br>Estadísticas | Esta lista muestra la Dirección IP y Dirección MAC de cada cliente. |                           |             |              |    | Muestra la lista de los<br>clientes LAN conectados<br>al equipo. |  |
|                                        | Lista De Clientes Con                                               | ectados Por Cable         |             |              |    | Más                                                              |  |
|                                        | Nombre                                                              | Direcci                   | ón IP       | Dirección MA | C  |                                                                  |  |
|                                        | Unknown 192.168.1.120 70:54:d2:e1:d9:7b                             |                           |             |              |    |                                                                  |  |
|                                        | Lista De Clientes WiF                                               | i                         |             |              |    |                                                                  |  |
|                                        | Nombre                                                              | Direcci                   | ón IP       | Dirección MA | C  |                                                                  |  |
|                                        |                                                                     | F                         | efrescar    |              |    | 1                                                                |  |
|                                        |                                                                     |                           |             |              |    |                                                                  |  |

Haciendo "Click" en "Estadisticas", se presentan algunos datos de transmisión, tanto cableada (Ethernet) como inalámbrica.

| ///                    | Configuración          |                   | WiFi                | Mante             | nimiento             | Estado |         | Ayuda                                                          |               |
|------------------------|------------------------|-------------------|---------------------|-------------------|----------------------|--------|---------|----------------------------------------------------------------|---------------|
| Información del equipo | Estadísticas           |                   |                     |                   |                      |        |         | Consejos útiles                                                |               |
| Lista Clientes Activos | Esta página muestra la | s estadísticas de | e transmisión y rec | epción respecto a | a la interfaz de red |        |         | Muestra un resumen<br>número de paquetes<br>cada interfaz y su | n del<br>s de |
| Latadiateda            |                        |                   |                     |                   |                      |        |         | estado desde que el<br>equipo fue iniciado.                    |               |
|                        | Estadísticas           |                   |                     |                   |                      |        |         | Más                                                            |               |
|                        | Interfaz               | Rx pkt            | Rx err              | Rx drop           | Tx pkt               | Tx err | Tx drop |                                                                |               |
|                        | LAN                    | 3646              | 0                   | 0                 | 3723                 | 0      | 0       |                                                                |               |
|                        | WLAN                   | 107662            | 0                   | 0                 | 1941                 | 0      | 0       |                                                                |               |
|                        |                        |                   |                     | Refrescar         |                      |        |         |                                                                |               |
|                        |                        |                   |                     |                   |                      |        |         |                                                                |               |

#### 6.2 Configuración básica.

Haz clic en "Configuración" para realizar la configuración LAN y WAN.

| //                          | Configuración       | WiFi                                                                                  | Mantenimiento                                         | Estado     | Ayuda                                                                                                    |
|-----------------------------|---------------------|---------------------------------------------------------------------------------------|-------------------------------------------------------|------------|----------------------------------------------------------------------------------------------------|
| Wizard<br>Configuración LAN | Configu<br>La<br>ec | ración rápida<br>I configuración rápida indica có<br>Juipo. Para continuar pulse "Sig | mo configurar los parámetros bá<br>uiente".<br>Manual | isicos del | Consejos útiles<br>Se recomienda el uso del<br>Wizard en la primera<br>configuración.<br>Seleccione el menú<br>Wizard y siga las<br>instrucciones paso a<br>paso para configurar su<br>conexión.<br>También puede<br>configurar el equipo<br>manualmente,<br>seleccione el menú<br>Wifi>Wifi básica<br>para acceder a la<br>configuracióninalámbrica<br>manual. |

Pulsando sobre "Siguiente" volveremos a la pantalla inicial de configuración sencilla, donde pueden configurarse los dos modos de funcionamiento del repetidor.

Pulsando sobre "Siguiente" accedemos a la siguiente pantalla:

|                   | Configuración                                                                                                    | WiFi                                                                                             | Mantenimiento                                                        | Estado                                                            | Ayuda                                                                                                    |
|-------------------|----------------------------------------------------------------------------------------------------|--------------------------------------------------------------------------------------------------|----------------------------------------------------------------------|-------------------------------------------------------------------|----------------------------------------------------------------------------------------------------|
| Wizard            | Configuración Interfaz W                                                                                                    | AN                                                                                               |                                                                      |                                                                   | Consejos útiles                                                                                                    |
| Configuración LAN | Esta página se utiliza para configu<br>puede cambiar el método de acce<br>WAN.                                                                                                  | urar los parámetros de la<br>eso a IP estática, DHCP o                                           | Red Internet la cual se conecta a<br>PPPoE haciendo click en el item | al puerto WAN de su AP. Aquí<br>a correspondiente del tipo de aco | When configuring the<br>router to access the<br>Internet, be sure to<br>choose the correct<br>Access Type from the                                                                              |
|                   | Interfaz WAN                                                                                                    |                                                                                                  |                                                                      |                                                                   | Please take care when                                                                                                    |
|                   | Tipo Acceso WAN:<br>Nombre equipo:<br>Tamaño MTU:<br>Obtener DNS<br>automáticamente:<br>Configurar DNS<br>manualmente:<br>Servidor DNS 1:<br>Servidor DNS 2:<br>Servidor DNS 3: | Cliente DHCP ▼           hostname           1500           ●           0.0.0.0           0.0.0.0 | robar la conexión en el PC si la<br>ue modificada.)                  |                                                                   | entering your User<br>name and password<br>as these are case<br>sensitive. The majority<br>of connection issues are<br>caused by incorrect<br>User name or<br>password<<br>combinations.<br>Más |
|                   | Direcciones MAC                                                                                                    |                                                                                                  |                                                                      |                                                                   |                                                                                                    |
|                   | MAC por defecto<br>MAC de PC<br>MAC manual                                                                                                    | <pre></pre>                                                                                      |                                                                      |                                                                   |                                                                                                    |
|                   |                                                                                                    | Aplicar Car                                                                                      | nbios Resetear                                                       |                                                                   |                                                                                                    |
|                   |                                                                                                    |                                                                                                  |                                                                      |                                                                   |                                                                                                    |

En este menú se pueden configurar los parámetros de la interfaz WAN y la dirección MAC.

#### Configuración LAN:

Puedes modificar la **IP de acceso** a la web de configuración a través de las opciones de este menú de configuración.

| (2). Esta pagina lista las direcciones hijas IP/MAC de la LAN.  Configuración Interfaz LAN  Dirección IP: 192.168.1.130  Máscara de Subred: 255.255.255.0 | usando direcciones IP<br>estáticasen los equipos<br>de la red, seleccione<br>Modo DHCP " <b>Ninguno</b> "<br>para desactivar esta<br>función.<br>Si tiene equipos en su<br>red que tenga<br>inter en un Télera |
|----------------------------------------------------------------------------------------------------|----------------------------------------------------------------------------------------------------|
| Aplicar Cambios<br>Configuración Servidor DHCP                                                                                                    | añada una dirección<br>estática en cada equipo.<br>Más                                                                                                    |
| Modo DHCP: Ninguno V                                                                                                    |                                                                                                    |
| Configuración DHCP IP Estática                                                                                                    |                                                                                                    |
| Dirección IP: 0.0.0.0<br>Dirección MAC: 00000000000 (ej. 00E086710502)                                                                                    |                                                                                                    |
| Añadir Actualizar Borrar seleccionado Resetear Lista Dirección IP Estática DHCP                                                                           |                                                                                                    |
| Seleccionar Dirección IP Dirección MAC                                                                                                    |                                                                                                    |
|                                                                                                    |                                                                                                    |

Por favor, es importante que recuerdes esta dirección para poder acceder al equipo de lo contrario tendrás que devolver el equipo a valores de fábrica.

La IP por defecto es 192.168.1.130 y la máscara de subred 255.255.255.0. Para volver a la configuración de fábrica pulsa durante 6 segundos el botón Reset que se encuentra en el dispositivo.

Introduce la IP y la submáscara en los campos correspondientes.

Si lo deseas, podrás activar el servidor DHCP seleccionando la opción "Habilitado" y configurando los campos.

#### 6.3 <u>WiFi</u>

Pulsa sobre la pestaña Wifi en la que se muestra la siguiente información básica

|                                     | Configuración                                                                | WiFi                                                                                                    | Mantenimiento                                              | Estado                         | Ayuda                                                                                                    |
|-------------------------------------|------------------------------------------------------------------------------|----------------------------------------------------------------------------------------------------|------------------------------------------------------------|--------------------------------|----------------------------------------------------------------------------------------------------|
| WiFi Básica<br>WPS<br>WiFi Avanzada | WiFi Básica<br>Esta página se utiliza para c<br>modificar las opciones de se | onfigurar los parámetros de lo<br>guridad así como los parámet                                                       | s clientes WiFi LAN que se conec<br>ros WiFi.              | tan a su Punto de Acceso. Pued | Consejos útiles<br>le NOTA: Para asegurar<br>el correcto<br>funcionamiento y                                                                                                    |
|                                     | Red WiFi<br>Activ                                                            | ar SSID Broadcast:<br>Ocultar Wifi:<br>Nombre(SSID): Observ<br>Modo: 802.111<br>Canal: Auto V<br>Ancho de Banda: 20M | a1<br>/g/n ▼<br>Canal actual: 2<br>▼                       |                                | compatibilidad con<br>otros equipos,<br>establezca<br>correctamente el<br>canal.<br>Coloque su router<br>de forma que se<br>optimice la<br>conectividad WiFi<br>La distancia o rango<br>de la conexión WiFi<br>puede variar<br>significativamente en |
|                                     | Opciones De Segurida<br>Opcio                                                | nes de Seguridad: WPA21                                                                                              | lixed <b>v</b>                                             |                                | función de la<br>situación del router.<br>Para conseguir<br>mejores prestaciones,                                                                                                    |
|                                     | Opciones De Segurida<br>Clar                                                 | d(WPA-PSK+WPA2-PSI<br>ve Pre-compartida:<br>(8-63 c                                                                  | ( <b>[AES])</b><br>111<br>aracteres o 64 dígitos hexadecin | <br>nales)                     | Coloque su fotuer:                                                                                                    |
|                                     |                                                                              | Aplica                                                                                                    | r Cancelar                                                 |                                | <ul> <li>Lejos de l'utertes<br/>de ruidos e<br/>interferencias:<br/>PC 's,<br/>microondas,<br/>teléfonos<br/>inalámbricos.</li> <li>Lejos de<br/>superficies</li> </ul>                                                                              |

| CAMPO                     | SIGNIFICADO                                                               |  |  |  |
|---------------------------|---------------------------------------------------------------------------|--|--|--|
| Activar SSID<br>broadcast | Habilita si el equipo hará un broadcast de su SSID o no.                  |  |  |  |
| Ocultar WiFi              | Marca esta casilla para habilitar o deshabilitar la función de ocultación |  |  |  |
| Nombre (SSID)             | Nombre del SSID actual                                                    |  |  |  |
| Canal                     | Número del canal actual o auto                                            |  |  |  |
| Ancho de banda            | Selecciona el ancho de banda del canal (por defecto 20MHz)                |  |  |  |
| Opciones de               | Presenta las opciones de seguridad del repetidor,                         |  |  |  |
| seguridad                 | seleccionando la que esté configurada                                     |  |  |  |
| Clave Pre-                | Caso de haber seleccionado algún tipo de seguridad, este                  |  |  |  |
| compartida                | campo muestra la clave configurada                                        |  |  |  |

Como has visto en los puntos previos, este equipo tiene varios modos posibles de funcionamiento (AP y repetidor). Los parámetros que se muestran a continuación 36

pueden afectar al correcto funcionamiento del equipo y sólo deberían de ser modificados por usuarios con conocimientos avanzados en la materia, por lo que se recomienda no modificarlos en caso de que no estés seguro del resultado que puede provocar.

Para poder acceder a la configuración de Parámetros inalámbricos avanzados, pulsa en la opción de WiFi Avanzada:

|                 |                               |                                                                                                    | 7 m 1 m 1 m 1 m 1 m 1 m 1 m 1 m 1 m 1 m                                  |        |                                                           |
|-----------------|-------------------------------|----------------------------------------------------------------------------------------------------|--------------------------------------------------------------------------|--------|-----------------------------------------------------------|
|                 | Configuración                 | WiFi                                                                                                    | Mantenimiento                                                            | Estado | Ayuda                                                     |
| WiFi Básica     | Configuración Avanza          | da WiFi                                                                                                    |                                                                          |        | Consejos útiles                                           |
| WPS             | Esta página le ayuda a config | gurar los parámetros WiFi ava                                                                                                    | nzados.                                                                  |        | Estas opciones no<br>necesitan ser<br>modificadas para el |
| Wii i Avaiizada | Configuración Avanza          | da WiFi                                                                                                    |                                                                          |        | correcto funcionamiento<br>del equipo.                    |
|                 | Fra<br>R1                     | Activar WiFi :<br>gment Threshold(256-<br>2346) :<br>S Threshold(1-2347) :<br>Preamble Type :<br>Potencia (porcentaje) :<br>Coexistencia HT20/40 : | )<br>2346<br>2347<br>Short Preamble ¥<br>00% ¥<br>Activado ® Desactivado |        | Más                                                       |
|                 | WPS Setup                     |                                                                                                    |                                                                          |        |                                                           |
|                 | Кеер                          | PIN of the router : 90<br>Enable WPS : ₹<br>Disable PIN : □<br>current configuration : ₹                                                           | 0837197<br>)<br>)                                                        |        |                                                           |
|                 | Lista Control De Acces        | o ACL                                                                                                    |                                                                          |        |                                                           |
|                 | Configuración ACL             |                                                                                                    |                                                                          |        |                                                           |
|                 |                               | Aplie                                                                                                    | car Cambios                                                              |        |                                                           |

| САМРО                      | SIGNIFICADO                                                                                                    |
|----------------------------|----------------------------------------------------------------------------------------------------|
| Activar WiFi               | En este campo se activa el funcionamiento WiFi                                                                                                    |
| Umbral fragmentación       | Establece el umbral de fragmentación inalámbrico. El valor por defecto es 2346                                                                                    |
| Umbral RTS                 | Establece el umbral RTS inalámbrico. El valor por defecto es 2347                                                                                                 |
| Tipo de preámbulo          | Establece el tipo de preámbulo inalámbrico. Define la longitud del bloque de comprobación de redundancia cíclica (CRC). El valor por defecto es "Short Preamble". |
| Potencia TX                | Establece la potencia de salida del dispositivo. A menos que se encuentre en un lugar grande y, no se debería aumentar este valor al 100%.                        |
| Coexistencia HT20/40       | Desactivado por defecto. 20MHz                                                                                                    |
| PIN of the router          | Informa de la clave PIN del equipo                                                                                                    |
| Enable WPS                 | Permite activar/desactivar la funcionalidad WPS                                                                                                    |
| Keep current configuration | Guarda la configuración actual                                                                                                    |

#### 6.4 <u>Mantenimiento</u>

#### Reinicio / Reset:

El equipo incluye opciones de gestión y acceso. Para ello pulsa en la opción "Mantenimiento" del menú de la configuración avanzada.

| ///                 | Configuración                 | WiFi                                                                                                    | Mantenimiento | Estado |  | Ayuda |  |  |
|---------------------|-------------------------------|----------------------------------------------------------------------------------------------------|---------------|--------|--|-------|--|--|
| Reiniciar           | Reiniciar/Resetear            |                                                                                                    |               |        |  | Ayuda |  |  |
| Actualizar Firmware | Esta página se utiliza para p | Esta página se utiliza para reiniciar su equipo manteniento su configuración actual o hacer un reseteo a la configuración por |               |        |  |       |  |  |
| Backup/Restaurar    | defecto de fábrica.           |                                                                                                    | Más ayuda     |        |  |       |  |  |
| Contraseña          | Reiniciar/ Resetear A         |                                                                                                    |               |        |  |       |  |  |
|                     |                               | Reiniciar Resetear                                                                                                    |               |        |  |       |  |  |
|                     |                               |                                                                                                    |               |        |  |       |  |  |

| САМРО     | SIGNIFICADO                                             |
|-----------|---------------------------------------------------------|
| Reiniciar | Reinicia el equipo, conservando su configuración actual |
| Resetear  | Vuelve la configuración por defecto del equipo          |

#### Actualización de SW:

Podrás actualizar la versión del firmware del equipo a través de la opción " Actualizar Firmware".

| //                  | Configuración                                                                                 | WiFi                              | Mantenimiento                 | Estado                            | Ayuda                                   |
|---------------------|-----------------------------------------------------------------------------------------------|-----------------------------------|-------------------------------|-----------------------------------|-----------------------------------------|
| Reiniciar           | Actualizar Firmware                                                                           |                                   |                               |                                   | Consejos útiles                         |
| Actualizar Firmware | Esta página permite al equip                                                                  | o actualizar su Firmware a una    | nueva versión. No apague el e | quipo durante la actualización ya | Atención! Tras pulsar<br>actualizar, no |
| Backup/Restaurar    | que podría dañarse!                                                                           |                                   |                               |                                   | interrumpa el proceso<br>hasta que la   |
| Contraseña          | Nota: El equipo se reiniciará tras la carga del archivo. actualización se haya<br>completado. |                                   |                               |                                   |                                         |
|                     |                                                                                               |                                   |                               |                                   |                                         |
|                     | Seleccionar Archivo                                                                           |                                   |                               |                                   |                                         |
|                     | Seleccionar archivo Ningún archivo seleccionado                                               |                                   |                               |                                   |                                         |
|                     | El equipo se reseteará a                                                                      | valores de fábrica tras la actual | ización de Firmware           |                                   |                                         |
|                     |                                                                                               | Actualiz                          | ar Resetear                   |                                   |                                         |

Pulsa en Seleccionar Archivo para buscar el nuevo archivo de firmware. Una vez que lo hayas elegido, pulsa en el botón "Actualizar" y el proceso de actualización se iniciará automáticamente.

**IMPORTANTE:** No interrumpas el proceso de actualización por ninguna causa. No apagues el equipo o cierres el navegador. En el caso de que el archivo de configuración sea corrupto, aparecerá un mensaje indicando que el archivo no es válido.

#### Restaurar configuración:

Podrás guardar la configuración actual del equipo, cargar una nueva configuración o volver a la configuración por defecto a través de la opción "Backup/Restaurar" del menú de configuración avanzada

|                                         | Configuración              | WiFi                                                                                                    | Mantenimiento | Estado |  | Ayuda           |
|-----------------------------------------|----------------------------|----------------------------------------------------------------------------------------------------|---------------|--------|--|-----------------|
| Reiniciar                               | Backup/Restaurar           |                                                                                                    |               |        |  | Consejos útiles |
| Actualizar Firmware<br>Backup/Restaurar | Esta página permite guarda | Guarde la configuración<br>del equipo en un fichero<br>en su ordenador. Así<br>podrá restaurar de<br>nuevo la configuración<br>cargando el fichero de<br>nuevo en caso |               |        |  |                 |
| Contraseña                              | Guardar Configuració       |                                                                                                    |               |        |  |                 |
|                                         | Guardar                    |                                                                                                    |               |        |  |                 |
|                                         | Cargar Configuración De    |                                                                                                    |               |        |  |                 |
|                                         | Seleccionar archivo Nin    | gún archivo seleccionado                                                                                                    | Restaurar     |        |  |                 |
|                                         |                            |                                                                                                    |               |        |  |                 |
|                                         |                            |                                                                                                    |               |        |  |                 |

| CAMPO                  | SIGNIFICADO                                                                                                    |
|------------------------|----------------------------------------------------------------------------------------------------|
| Guardar Configuración. | Pulsa en el botón "Guardar" para<br>guardar la configuración actual del<br>equipo dentro del archivo de<br>configuración "config.img". |
| Cargar configuración.  | Pulsa en el botón "Restaurar" para<br>cargar en el equipo una configuración<br>guardada previamente.                                   |

#### Contraseña:

Puedes cambiar la **contraseña de acceso** a la web de configuración a través de las opciones de este menú de configuración avanzada.

| //                                                                 | Configuración                                                                                                    | WiFi                                                                                                    | Mantenimiento      | Estado                                      | Ayuda                                                                                                   |
|--------------------------------------------------------------------|----------------------------------------------------------------------------------------------------|----------------------------------------------------------------------------------------------------|--------------------|---------------------------------------------|----------------------------------------------------------------------------------------------------|
| Reiniciar<br>Actualizar Firmware<br>Backup/Restaurar<br>Contraseña | Configuración Acceso Al Equipo<br>Esta página se utiliza para añadir un usuario de acceso al equipo. El nombre de usuario y contraseña no pueden estar vacios.<br>Configuración |                                                                                                    |                    |                                             |                                                                                                    |
|                                                                    | Usu<br>Nivel de Ac<br>Contraseña Ac<br>Nueva Contra:<br>Confirmar Contra:                                                                                                    | aario: Usuario V<br>ttual: Seeña: Seeña: |                    |                                             | un lugar seguros. I olvída<br>su contraseña, debe<br>resetear su equipo a<br>valores de fábrica.<br>Más |
|                                                                    | Tabla De Acceso De U<br>Seleccionar                                                                                                    | Añadir Modific<br>suario<br>Usua<br>123<br>use                                                                                                    | ar Borrar Resetear | Nivel de Acceso<br>Administrador<br>Usuario |                                                                                                    |

Introduce la contraseña actual en el campo "Contraseña actual" e introduce la nueva contraseña en el campo" Nueva Contraseña", confirma la contraseña en el campo "Confirmar Contraseña".

# 7. Configuración para obtener dirección IP manual/automática

#### Configuración IP manual:

#### Windows 7

Haz click en "Inicio"  $\rightarrow$  "Panel de Control"  $\rightarrow$  "Centro de redes y recursos compartidos"

| Ajust      | ar la configuración del equipc        | ,   |                                   |   |                                           |    |                                          |          |                                       |
|------------|---------------------------------------|-----|-----------------------------------|---|-------------------------------------------|----|------------------------------------------|----------|---------------------------------------|
| 1          | Administración del color              | 100 | Administrador de<br>credenciales  | 4 | Administrador de<br>dispositivos          | D. | Barra de tareas y menú<br>Inicio         | G        | Centro de accesibilidad               |
| p          | Centro de actividades                 | 5   | Centro de movilidad de<br>Windows | 1 | Centro de redes y recursos<br>compartidos | ۲  | Centro de sincronización                 | -        | Conexión de RemoteApp y<br>Escritorio |
| 9          | Configuración regional y<br>de idioma | 8   | Control parental                  | * | Copias de segurad y restauración          | 0  | Correo (32 bits)                         | 82       | Cuentas de usuario                    |
| -          | Dispositivos e impresoras             | P   | Fecha y hora                      | 1 | Firewall de Windows                       | A  | Fuentes                                  | <b>R</b> | Gadgets de escritorio                 |
| <b>4</b> 3 | Grupo Hogar                           | 合   | Herramientas<br>administrativas   |   | Iconos del área de<br>notificación        |    | Información y<br>herramientas de rendimi | -        | Java (32 bits)                        |
| ð          | Mouse                                 | 6   | Nero BurnRights (32 bits)         |   | NVIDIA Control Panel                      | 0  | NVIDIA PhysX (32 bits)                   | E        | Opciones de carpeta                   |
| 1          | Opciones de energía                   | æ   | Opciones de indización            |   | Opciones de Internet                      |    | Pantalla                                 | -        | Personalización                       |
| ġ          | Program Updates (32 bits)             | ۲   | Programas<br>predeterminados      | 阈 | Programas y<br>características            | Ş  | Reconocimiento de voz                    | 1        | Recuperación                          |
|            | Reproducción automática               | 1   | Sistema                           |   | Solución de problemas                     | 0  | Sonido                                   |          | Tareas iniciales                      |
| •          | Teclado                               | 4   | Teléfono y módem                  |   | Ubicación y otros sensores                | 1  | Windows Anytime<br>Upgrade               | 1        | Windows CardSpace                     |
|            | Windows Defender                      | B   | Windows Update                    |   |                                           |    |                                          |          |                                       |

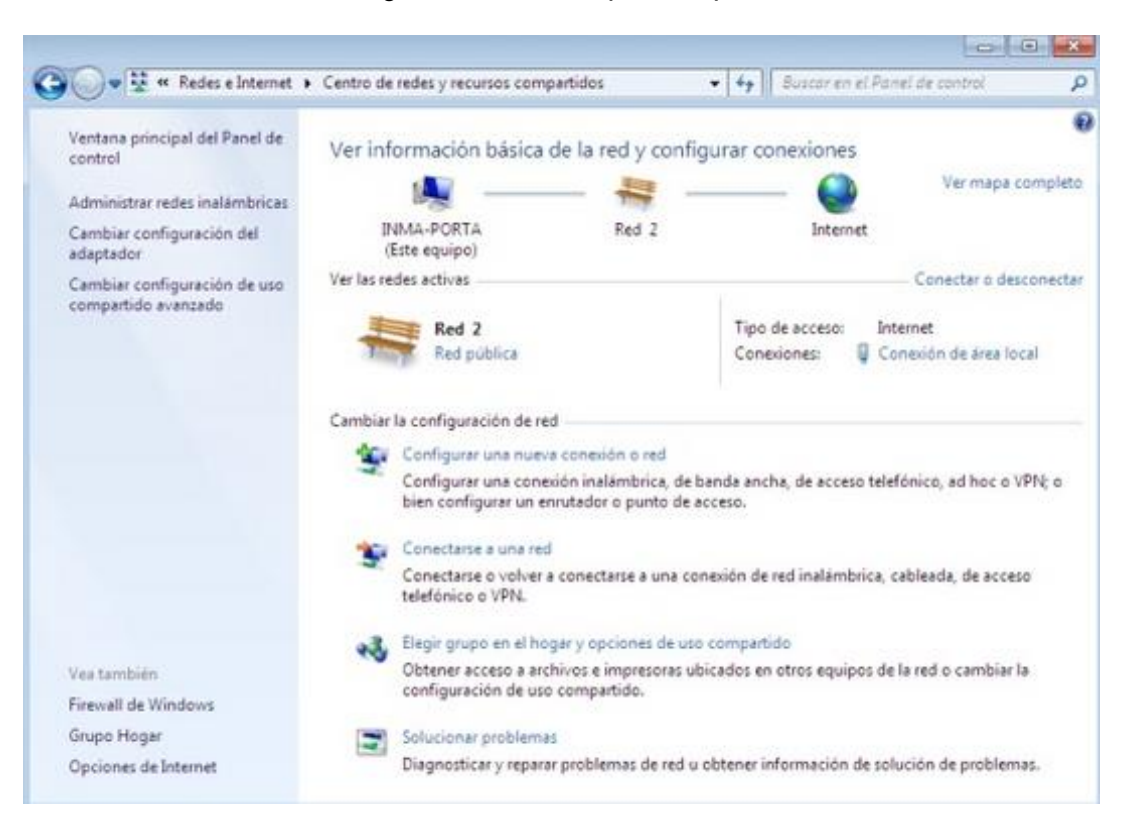

Selecciona "Cambiar configuración del adaptador" para continuar:

Selecciona "conexión de área local" con el botón derecho del ratón y haz click en "Propiedades". A continuación selecciona "Protocolo de Internet version 4 (TCP/IPv4) y vuelve a seleccionar propiedades.

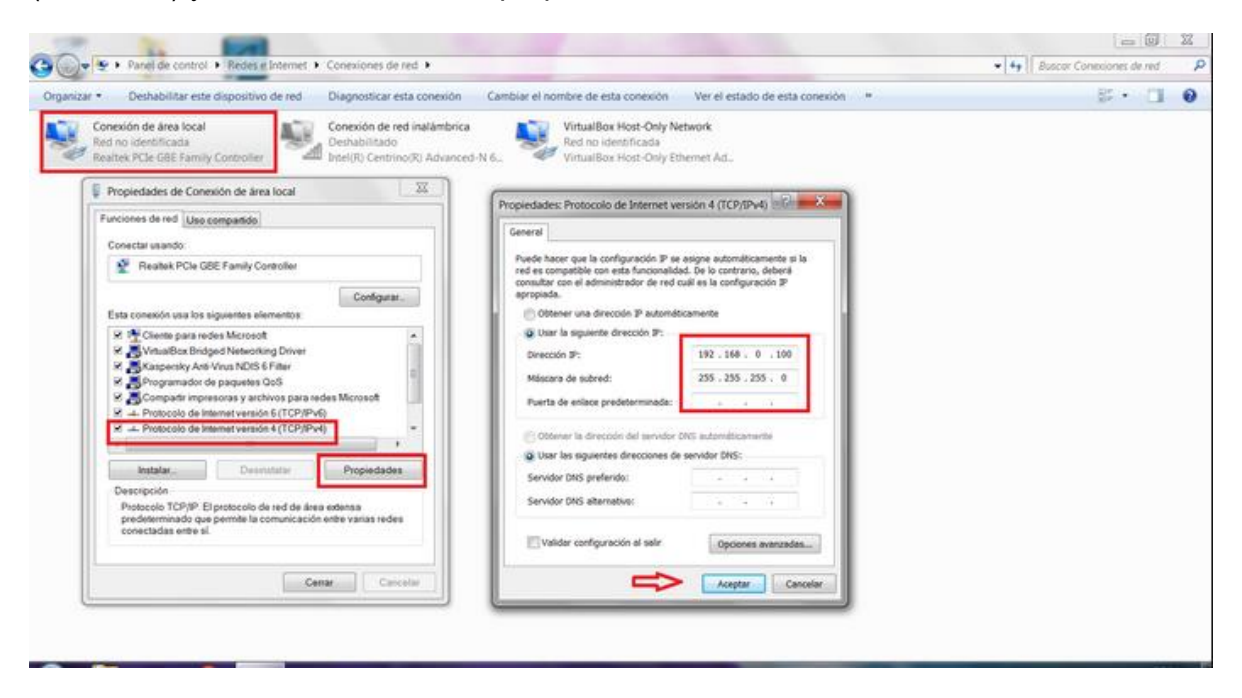

Haz click en "Usar la siguiente dirección IP" y configura la siguiente dirección manualmente:

Dirección IP: 192.168.1.XXX (siendo XXX un número diferente de 130, por ejemplo 120).

Máscara de subred: 255.255.255.0

Haz click en "Aceptar". De este modo ya tienes configurada una dirección IP en tu PC.

Windows 98 / XP

Haz click en "Inicio" $\rightarrow$ "Panel de Control"  $\rightarrow$  "Conexiones de Red"

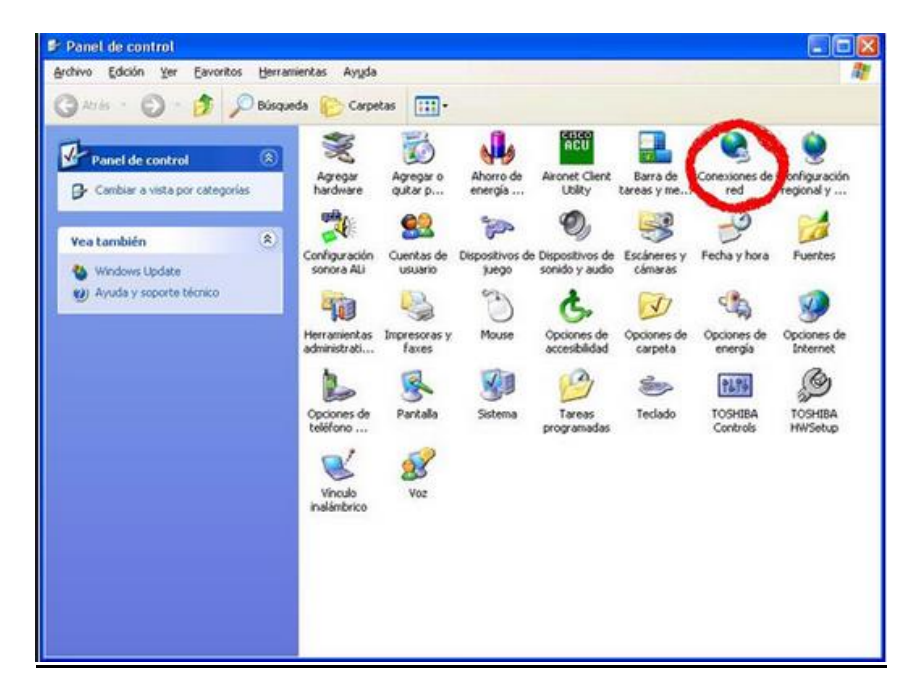

Selecciona "Conexión de Area Local" y haz click en "Propiedades"

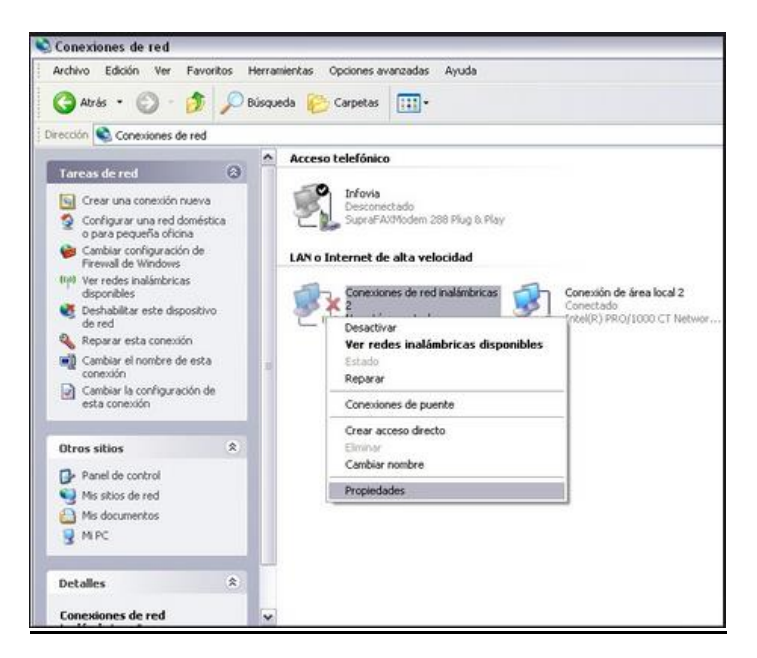

Selecciona "Protocolo Internet TCP/IP" y en el campo "Usar la siguiente dirección IP" configura la siguiente dirección manualmente:

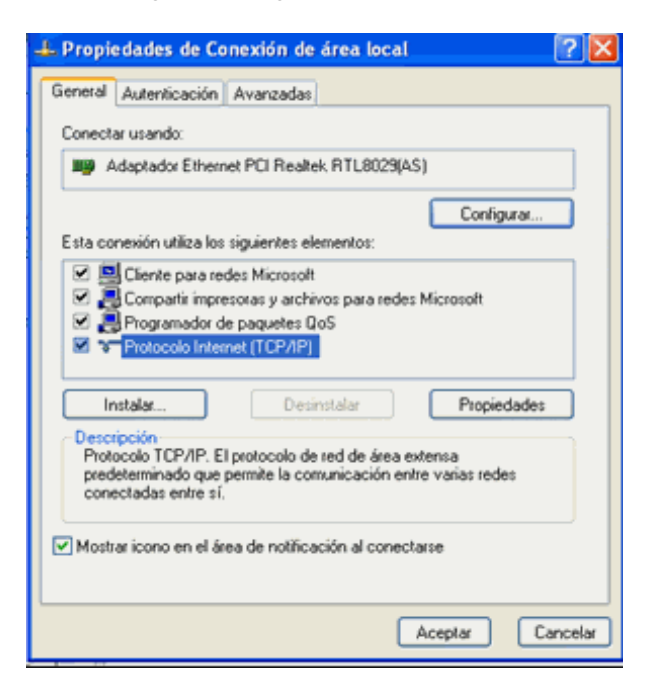

Dirección IP: 192.168.1.XXX (siendo XXX un número diferente de 130, por ejempo 120).

Máscara de subred: 255.255.255.0

Haz click en "Aceptar". De este modo ya tienes configurada una dirección IP en tu PC.

#### Configuración IP automática:

Se trata de asegurar que las conexiones de red de tu ordenador se configuren para recibir la dirección IP automáticamente. Para ello:

#### Windows 7

Sigue exactamente los pasos anteriores. Una vez que se selecciona "Protocolo de Internet version 4 (TCP/IPv4) y se entra en "Propiedades", debe seleccionarse la opción "Obtener una dirección IP automáticamente".

#### Windows XP/98

Sigue exactamente los pasos anteriores. Una vez que se selecciona "Protocolo de Internet TCP/IP) debe seleccionarse la opción "Obtener una dirección IP automáticamente".

# 8. Solución de problemas más frecuentes.

| Problema                                                                                                | Causa                                                                                                    | Solución                                                                                                    |
|----------------------------------------------------------------------------------------------------|----------------------------------------------------------------------------------------------------|----------------------------------------------------------------------------------------------------|
| El indicador<br>luminoso<br>Ethernet no se<br>enciende                                                  | El cable Ethernet<br>no está<br>correctamente<br>conectado                                                                     | Verifica que el cable Ethernet está<br>correctamente conectado a la interfaz<br>Ethernet del Repetidor Inalámbrico 11n y a la<br>tarjeta Ethernet de tu ordenador                                                                                                    |
|                                                                                                    | roto                                                                                                    | Si has conectado correctamente el cable pero<br>el LED Ethernet sigue sin encenderse,<br>reemplaza el cable                                                                                                    |
| Tengo<br>conectado el<br>cable Ethernet                                                                 | El repetidor no<br>está en<br>parámetros por<br>defecto de<br>fábrica                                                          | Resetea el repetidor inalámbrico 11n a<br>parámetros de fábrica (pulsando durante 6<br>segundos el botón Reset), de manera que<br>pueda proporcionarte una dirección válida<br>para conectarte a él                                                                                 |
| al Repetidor,<br>con el LED<br>Ethernet<br>encendido,<br>pero no puedo<br>acceder a la<br>página Web de | Se ha cambiado<br>la configuración<br>de acceso al<br>repetidor                                                                | Por defecto la dirección IP del repetidor es<br>192.168.1.130. Para conectarte al repetidor,<br>la dirección IP de tu ordenador debe ser<br>192.168.1.X. Si has cambiado la<br>configuración por defecto y no la recuerdas,<br>puedes resetear el equipo a parámetros de<br>fábrica |
| del Repetidor<br>Inalámbrico<br>11n                                                                     | Mi sistema<br>operativo me<br>obliga a<br>configurar una IP<br>estática para<br>acceder a la<br>página Web de<br>configuración | Configura una dirección IP estática en tu<br>ordenador                                                                                                    |
| El repetidor<br>inalámbrico no<br>detecta la red<br>del router cuya                                     | El router está<br>apagado o su<br>interfaz<br>inalámbrica                                                                      | Enciende el router y habilita la interfaz<br>inalámbrica                                                                                                    |

| cobertura<br>quiero<br>extender                                                      | deshabilitada.<br>Esto provoca<br>que el cliente<br>conectado al<br>repetidor no<br>disponga de<br>dirección IP<br>El repetidor está | Acerca más el repetidor al router. Lo ideal es                                                                                                    |
|--------------------------------------------------------------------------------------|----------------------------------------------------------------------------------------------------|----------------------------------------------------------------------------------------------------|
|                                                                                      | demasiado lejos<br>del router y no<br>recibe su señal                                                                                | que se perciban al menos tres rayas de señal<br>de cobertura                                                                                                    |
| La Web de<br>configuración<br>del repetidor<br>inalámbrico<br>11n señala             | El router está<br>apagado o su<br>interfaz<br>inalámbrica<br>deshabilitada                                                           | Enciende el router y habilita la interfaz<br>inalámbrica                                                                                                    |
| configuración                                                                        | La configuración<br>del seguridad<br>introducida en el<br>repetidor no<br>coincide con la<br>del router                              | Comprueba que estás introduciendo<br>correctamente el tipo de seguridad y clave de<br>encriptación del router en el repetidor<br>inalámbrico 11n. Recuerda que se distingue<br>entre mayúsculas y minúsculas |
| Al intentar<br>asociar el<br>repetidor al<br>router por<br>WPS, no se<br>crea la red | El tipo de<br>seguridad del<br>router es<br>incompatible con<br>el método WPS                                                        | Cambia el tipo de seguridad del router o<br>intenta asociarlo a través de la interfaz Web                                                                                                    |
| "XXX_bis"                                                                            | El repetidor está<br>demasiado lejos<br>del router y no<br>recibe su señal                                                           | Acerca más el repetidor al router                                                                                                    |
|                                                                                      | Existen<br>interferencias<br>que han                                                                                                 | Vuelve a intentarlo y si no es posible realiza la asociación por medio de la interfaz Web del                                                                                                    |

|                                                                                 | dificultado la<br>asociación por<br>este medio                                                                              | dispositivo                                                                                                    |
|---------------------------------------------------------------------------------|----------------------------------------------------------------------------------------------------|----------------------------------------------------------------------------------------------------|
| He configurado<br>el Repetidor<br>inalámbrico<br>11n en modo<br>repetidor, pero | El router está<br>apagado o su<br>interfaz<br>inalámbrica<br>deshabilitada                                                  | Enciende el router y habilita la interfaz<br>inalámbrica                                                                                                    |
| inalámbrico me<br>da error al<br>conectarme a<br>su red                         | La configuración<br>inalámbrica del<br>router ha<br>cambiado                                                                | Resetea el Repetidor inalámbrico 11n a<br>parámetros de fábrica y comienza de nuevo el<br>proceso de asociación                                                                         |
|                                                                                 | La clave<br>inalámbrica<br>introducida en el<br>cliente no es<br>correcta                                                   | Verifica la clave inalámbrica que está<br>configurada en tu router. Borra el perfil creado<br>en el cliente, si lo hay, y vuelve a intentar<br>conectarte                               |
| He conectado<br>el cliente<br>inalámbrico al<br>repetidor, pero<br>no tengo     | El router está<br>apagado o su<br>interfaz<br>inalámbrica<br>deshabilitada                                                  | Enciende el router y habilita la interfaz<br>inalámbrica                                                                                                    |
| Internet                                                                        | El router ha<br>perdido su<br>acceso a Internet                                                                             | Comprueba la sincronización de tu router y reinícialo caso de que no sincronice                                                                                                    |
|                                                                                 | Las propiedades<br>TCP/IP de tu<br>cliente<br>inalámbrico no<br>están<br>configuradas<br>para recibir IP<br>automáticamente | Asegúrate de que las propiedades TCP/IP del<br>adaptador de red de tu ordenador<br>correspondiente a tu cliente inalámbrico están<br>configuradas para recibir la IP<br>automáticamente |

## 9. Atención al cliente.

El servicio de atención al cliente está disponible a través del teléfono y también en Internet: www.movistar.es.

Centros de Atención Técnica de Movistar y Atención al cliente para ejecutar la garantía del equipo:

Centros de Atención Técnica de Movistar

Particulares: 1004

Pymes y profesionales: **900 10 10 10** 

Atención al cliente para ejecutar la garantía del equipo: 902 367 132

Para obtener información sobre el servicio postventa, consulta la tarjeta de garantía del equipo.

Por último indicarte que, para reclamaciones por escrito referidas a esta venta, puedes dirigirte a Telefónica de España S.A.U, Gran Vía 28, 28013 Madrid

### 10. Información adicional.

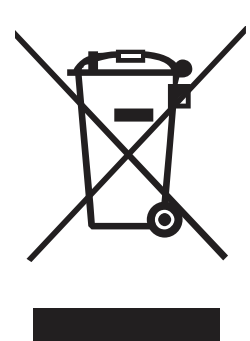

#### **Reciclaje Ambiental**

No tires nunca el Repetidor inalámbrico 11n con los desechos domésticos. Pide información a tu ayuntamiento sobre las posibilidades de una correcta eliminación que no arruine el medio ambiente. Respeta siempre las normas vigentes en la materia. Los transgresores están sujetos a las sanciones y a las

medidas que establece la ley. La caja de cartón, el plástico contenido en el embalaje y las piezas que forman el dispositivo se pueden reciclar de acuerdo con las normas vigentes en España en materia de reciclaje.

El símbolo del contenedor con la cruz, que se encuentra en el aparato, significa que cuando el equipo haya llegado al final de su vida útil, deberá ser llevado a los centros de recogida previstos, y que su tratamiento debe estar separado del de los residuos urbanos.

Telefónica de España SAU, Gran Vía 28, Registro Mercantil: Hoja M-213180, Folio 6, Tomo 13170, Inscripción 1ª, C.I.F.: A-82018474. Empresa adherida al Sistema Arbitral de Consumo.

### **11**. Declaración de conformidad.

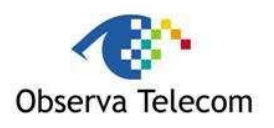

Declaración de conformidad

Nombre o razón social:

OBJETIVOS Y SERVICIOS DE VALOR AÑADIDO, S.L. (OBSERVA TELECOM, S.L.)

Dirección: C\ Monte Esquinza 28, 1º dcha. 28010 Madrid Teléfono: 902 367 132, C.I.F.: B-83488676

Declaramos bajo nuestra exclusiva responsabilidad que el producto:

Equipo: Repetidor Inalámbrico 11n

Marca: Telefónica

Modelo: RE300B1

País de fabricación: Taiwan

Fabricante: OBSERVA TELECOM, S.L.

Es conforme con las especificaciones técnicas que le son de aplicación en el día de la fecha según la Directiva R&TTE 1999/5/CE del Parlamento Europeo y del Consejo del 9 de marzo de 1999, transpuesta a la legislación española mediante el RD1890/2000, de 20 de noviembre de 2000 y en particular con:

- EN 300 328 V1.8.1 (2012-06)
- EN 301-489-1 V1.9.2 + EN 301-489-17 V2.2.1
- EN 60950-1:2006 + A11:2009 + A1:2010: + A12:2011 + A2:2013
- EN 62311(2008)

Asimismo es conforme con la Directiva de Eficiencia Energética ErP 2009/125/CE y su Reglamento 278/2009 sobre requisitos de diseño ecológico para los productos relacionados con la energía. Igualmente es conforme con el Real Decreto RD-208/ (Directiva 2002/95) sobre aparatos eléctricos electrónicos y la gestión de los residuos.

Madrid, 20 de Febrero de 2015

Fdo. Vicente Fernández Bueno.

**Director General** 

Este equipo está preparado para su conexión a la red de Telefónica de España, S.A.U., y su uso está autorizado exclusivamente en España.